### 第10章 その他

# 10-1 製品検索条件

|                |                 |            | 我回贺米              |                  | 1             |            | □旧版検                         | 深 /                     |                  | <i>r</i> 57  |
|----------------|-----------------|------------|-------------------|------------------|---------------|------------|------------------------------|-------------------------|------------------|--------------|
| D番号(グ          | ローバルD)          | 1          | 完全                | 一致 >             | 入力不要          |            |                              |                         | 完全一致             | ~            |
| 名称             |                 | 2          |                   |                  | 1             |            |                              |                         | 部分一致             | ~            |
| 名称分類           |                 | 3          |                   | ~                | 入力不要          |            |                              |                         | 部分一致             | ~            |
| 名称(含有          | 「成分)            |            | 4 成金              | 分名特定             | 含有率           |            | 5                            |                         |                  | ~            |
| 法規制( ☑         | 【配合/組成)         |            | <mark>6</mark> 法  | 規制特定             |               |            |                              |                         |                  |              |
|                |                 | ~          | 7                 | ~                |               | ~          | 7                            |                         |                  | ~            |
|                |                 | ~          | 7                 | ~                |               | ~          | 7                            |                         |                  | ~            |
| 追加項目相          | 検索は以下(スク        | コールしてください) |                   |                  |               |            |                              |                         |                  |              |
| 納入基本           | 清報              |            |                   |                  |               |            |                              |                         |                  | _            |
| 製造会社           | 会社名             | 8          | 部分一致              | <b>√</b> ₩       | 切入業者 会社名      |            | 9                            | 部分一                     | - <del>2</del> 0 | $\mathbf{v}$ |
| 報告会社           | 수감 오            | 10         |                   |                  |               |            |                              | 10000                   |                  |              |
| 사람수가           | /二本登録           | 10         | T 0P20 ≇A         | •                |               |            |                              |                         |                  |              |
|                | ODTHE SZ-DIK    |            |                   |                  |               |            |                              |                         |                  |              |
| 고폐조현           |                 | 11         | <b>文化人 . 元</b> 行  |                  | <b>1</b> 'A   |            | 10                           | 東四人                     | . Z/T            |              |
|                |                 |            |                   | <u> </u>         | 10匹           |            | 12                           |                         | *¥Χ              | ~            |
| ☆<br>第八単位<br>二 |                 | 13         | 部分一数              |                  | 4八甲凹沿         |            | 14                           | 部分一                     | ±χ               |              |
| 争时使司任          |                 |            |                   |                  |               |            |                              | mark                    |                  |              |
| 爭則使訂N          |                 |            |                   |                  |               |            |                              | 部分一致                    | -                | ~            |
| 計画場所_          |                 |            | ~*1I 00           | 레                | 画場所」部署コード     | L /        |                              | 部分-                     | ∸致               | ~            |
| 被頼者_氏4         | 8               |            | 一 小 刑 用           | <u>k</u> (3      | 潮行医たら         |            |                              | 部分-                     | →致               | ~            |
| 工程名            |                 |            | 部分一致              | ✓ 用              | 途名            |            |                              | 部分一                     | →致               | ~            |
| 検討状況           |                 |            |                   | V                |               |            |                              |                         |                  |              |
|                |                 |            | 1                 |                  |               |            |                              |                         |                  |              |
| No.            | ļĮ              | 頁目         |                   |                  |               | 説明         |                              |                         |                  |              |
|                | ᇦᆇᄆ             |            |                   | n<br>た<br>検i     | あべきます         |            |                              |                         |                  |              |
| 1              | ID 宙 与<br>( が ロ |            |                   | <b>リ</b> を快;     | 糸でさより         | 0          |                              |                         |                  |              |
|                | (クロ-            |            | 例)5123456         | 57               |               |            |                              |                         |                  |              |
| •              | 力折              |            | 製品名称(2            | その他の             | 名称を含む         | )を検索       | できます                         | F。                      |                  |              |
| 2              | 名仦              |            | 例) テストA           | 製品               |               |            |                              |                         |                  |              |
|                |                 |            |                   | <u></u>          |               | ·          |                              |                         |                  |              |
| _              |                 | Ŧ          | No.2の「名本          |                  | 分類を選択         | して使系       | でさよう                         | 0                       |                  |              |
| 3              | 名称分类            | 貝          | → 代表名林            | 亦/そり             | の他名称          |            |                              |                         |                  |              |
|                |                 |            | ※上記り              | 以外の.             | 唄目は選択         | しないて       | ぐたさし                         | <mark>ر</mark>          |                  |              |
|                |                 |            | 成分名称や             | CAS番号            | そで検索が         | できます       | 2                            |                         |                  |              |
|                |                 |            | プルダウン。            | より検              | 索種類を選         | おし、直       | 。<br>「接入力し                   | ヽた-だく                   | か                |              |
|                |                 |            | 「成分名特定            | アーを              | 木 崖浜 こと       |            | たい成分                         | トを選択                    | リーてく             | だ            |
|                |                 |            | さい                |                  | / / / / 0     |            |                              |                         |                  | <i>,</i> C   |
|                |                 |            |                   |                  |               |            |                              | -                       |                  |              |
|                |                 |            | D番号(グローバルD)<br>名称 |                  |               | 前方         | i一致 <b>~</b><br>i一致 <b>~</b> |                         |                  |              |
|                |                 |            | CAS番号             |                  |               | 前方         | 一致 🔪 検索                      |                         |                  |              |
|                | 夕秋 (名           | シャートン      | 代表名称              | _((11.10) 名思     |               | 2 数公箱      | 将本にある赤子                      |                         |                  |              |
| 4              | るか(こ            | 3有风分り      | * 1251 10185(5)   |                  | F             | 4511773.88 | 1 stonow /s                  |                         |                  |              |
|                |                 |            |                   |                  |               |            |                              |                         |                  |              |
|                |                 |            |                   |                  |               |            |                              |                         |                  | _            |
|                |                 |            |                   |                  | 成             | 分の 名       | 「称」や                         | I CAS番                  | 号」か              | 6            |
|                |                 |            |                   |                  | 成             | が名を特       | 宇定できる                        | ます。                     |                  |              |
|                |                 |            |                   |                  |               |            |                              |                         |                  |              |
|                |                 |            |                   |                  |               |            |                              |                         |                  |              |
|                |                 |            | 1.1               |                  |               |            | 遊択 閉じる                       |                         |                  |              |
|                |                 |            |                   |                  |               |            |                              |                         |                  |              |
| <b></b>        |                 |            |                   | <u>ቱ</u> (ል-     | <b>与武公)</b> 」 | の会生ず       | まドウィ                         | <b>」</b><br>一一<br>ア 歩 声 | · ベキ+            | +            |
| 5              | 含有率             |            | L<br>No.4の「名利     | 尔(含 <sup>;</sup> | 有成分)」         | の含有率       | を指定し                         | _<br>∠て検索               | できま              | す。           |

| No | . 項目     | 説明                                                                                                    |
|----|----------|----------------------------------------------------------------------------------------------------|
| 6  | 法規制      | <ul> <li>該当する法規制を指定して検索できます</li> <li>例)PRTR法(化管法)第1種指定化学物質</li> <li>・製品としての該当法令で検索</li> <li>・成分としての該当法令で検索 <u>※操作方法は次ページ</u></li> </ul>  |
| 7  | その他      | プルダウンより下記検索項目を選択できます。         ・ID採番の登録日         ・ID採番の更新日         ・関連文書_分類         ・関連文書_SDS作成日         ・関連文書_SDS更新日         ・関連文書_JIS規格 |
| 8  | 製造会社_会社名 | 製造会社の会社名で検索できます。<br>例) ○○商会                                                                                                    |
| 9  | 納入業者_会社名 | 納入業者の会社名で検索できます。<br>例)BCD会社                                                                                                    |
| 10 | 報告会社_会社名 | 製品情報の報告会社名で検索できます。<br>例)EFG会社                                                                                                    |
| 11 | 品番       | 品番で検索できます。<br>例) <b>Y123456</b>                                                                                                    |
| 12 | 用途       | 用途で検索できます。<br>例)33 潤滑油                                                                                                    |
| 13 | 購入単位コード  | 購入単位コードで検索できます。<br>例) <b>Z001Kg</b>                                                                                                    |
| 14 | 購入単位名    | 購入単位名で検索できます。<br>例) <b>Kg</b>                                                                                                    |

<u>No.2</u> 名称での検索

登録済のグルーバルID(例:510XX---X37,代表製品名「サンプル代表01」)で 検索用に下図 [その他の名称] 欄に「その他めいしょう01」「検索01」 「その他」が登録されている場合

| ID番号 (グローバルID)                                                                                                    | ) 51000037                                                                                                    |                                                                                                    |                                                                                                    |                                                                                             |                                               |                                   |                                                                                   |                                                                                                    |
|----------------------------------------------------------------------------------------------------|----------------------------------------------------------------------------------------------------|----------------------------------------------------------------------------------------------------|----------------------------------------------------------------------------------------------------|---------------------------------------------------------------------------------------------|-----------------------------------------------|-----------------------------------|-----------------------------------------------------------------------------------|----------------------------------------------------------------------------------------------------|
| 代表製品名称                                                                                                    | サンブル代表01                                                                                                    |                                                                                                    | -                                                                                                    |                                                                                             |                                               |                                   |                                                                                   |                                                                                                    |
| 入力不要                                                                                                    |                                                                                                    |                                                                                                    | 公開/非公開                                                                                                    | 非公開                                                                                         |                                               |                                   |                                                                                   |                                                                                                    |
|                                                                                                    |                                                                                                    |                                                                                                    |                                                                                                    |                                                                                             |                                               | I F                               | 1-14                                                                              | (                                                                                                    |
| (                                                                                                    |                                                                                                    |                                                                                                    |                                                                                                    |                                                                                             | 上移動                                           | 下移動                               | 行追加                                                                               | 行削                                                                                                    |
| 選択 入力不要                                                                                                    |                                                                                                    |                                                                                                    |                                                                                                    |                                                                                             |                                               |                                   |                                                                                   |                                                                                                    |
|                                                                                                    |                                                                                                    |                                                                                                    |                                                                                                    |                                                                                             |                                               |                                   |                                                                                   |                                                                                                    |
| 3                                                                                                    |                                                                                                    |                                                                                                    |                                                                                                    |                                                                                             | 上移動                                           | 下移動                               | 行追加                                                                               | 行削                                                                                                    |
| 選択 使用上の制限                                                                                                    |                                                                                                    |                                                                                                    |                                                                                                    |                                                                                             |                                               |                                   |                                                                                   |                                                                                                    |
| 0                                                                                                    |                                                                                                    |                                                                                                    |                                                                                                    |                                                                                             |                                               |                                   |                                                                                   |                                                                                                    |
| その他の名称                                                                                                    |                                                                                                    |                                                                                                    |                                                                                                    |                                                                                             |                                               |                                   |                                                                                   |                                                                                                    |
|                                                                                                    |                                                                                                    |                                                                                                    |                                                                                                    |                                                                                             | 上移動                                           | 下移動                               | 行追加                                                                               | 行削                                                                                                    |
| 選択 製品名称                                                                                                    | -                                                                                                    |                                                                                                    |                                                                                                    |                                                                                             |                                               | 名称分類 ▼                            |                                                                                   |                                                                                                    |
| ○ その他めいしょ                                                                                                    | tĴ01                                                                                                    |                                                                                                    |                                                                                                    |                                                                                             |                                               | その他名称                             | ;                                                                                 |                                                                                                    |
| ○ 検索01                                                                                                    |                                                                                                    |                                                                                                    |                                                                                                    |                                                                                             |                                               | その他名称                             |                                                                                   |                                                                                                    |
| ○ その他                                                                                                    |                                                                                                    |                                                                                                    |                                                                                                    |                                                                                             |                                               | その他名称                             |                                                                                   |                                                                                                    |
| PRTRW                                                                                                    | gr & Business Schrifton<br>/ORLD トップペー                                                                                                    | -ジ 化合物DB                                                                                                    | ①入力                                                                                                    |                                                                                             | 3)クリ<br>∧ ±                                   | ック                                | ▲材料<br> 」                                                                         | マニュ:<br>201701                                                                                                    |
|                                                                                                    | C U Vo<br>yr & business Soldense<br>/ORLD トップペー<br>N<br>日番号(グローバルD<br>名称<br>名称分類                                                                                                    | ジ 化合物DB<br>ジ<br>ン<br>その他                                                                                                    | ①入力<br>名称<br>章 频·                                                                                                    | く<br>入力不要<br>入力不要                                                                           | 3) <b>クリ</b><br>検索                            | ック<br>                            | ▲ 材料<br>」」<br>検索<br>一一一一一一一一一一一一一一一一一一一一一一一一一一一一一一一一一                             | マニュ)<br>201701<br>201701<br>201701<br>201701<br>201701<br>201701                                                                                                    |
|                                                                                                    | C U V o<br>gy & huises Selder<br>/ORLD トップペー<br>区番号 (グローバルロ<br>名称<br>名称<br>名称<br>名称<br>名称<br>名称<br>名称<br>名称<br>名称<br>名称                                                                                                    | ジ<br>化合物DB<br>影<br>)<br>その他                                                                                                    | <ol> <li>①入力</li> <li>名称</li> <li>□</li> <li>□</li> <li>□</li> <li>□</li> <li>□</li> <li>□</li> <li>□</li> <li>□</li> <li>□</li> <li>□</li> <li>□</li> <li>□</li> <li>□</li> <li>□</li> <li>□</li> <li>□</li> <li>□</li> <li>□</li> <li>□</li> </ol>                                                                                                    | 人力不要<br>含有率                                                                                 | 3 <b>クリ</b><br><sub>食索</sub>                  | ック<br>小<br>択                      | ▲ 材料<br>  <br>検索<br>:<br>:<br>:<br>:<br>:<br>:<br>:<br>:<br>:<br>:<br>:<br>:<br>: | マニュ)<br>2070上 <br>20一致<br>3分一致<br>3分一致                                                                                                    |
| を録・検索<br>Ver.03-12z                                                                                                    | 2 U vo<br>yr huises Schor.<br>/ORLD トップペー<br>区番号 (グローバル旧<br>名称<br>名称<br>名称<br>名称<br>名称(含有成分)<br>法規制( 図配合/組                                                                                                    | ジ<br>化合物DB<br>影<br>う)<br>その他<br>」                                                                                                    | <ol> <li>①入力</li> <li>名称</li> <li>二 致√</li> <li>成分名特定</li> <li>法規制特定</li> </ol>                                                                                                    | 人力不要<br>入力不要<br>合有率                                                                         | 3 <b>クリ</b><br><sub> 食</sub> 索<br>2選<br>部分    | ック<br>イン<br>大<br>一致               | ▲材料<br>検索<br>言<br>部                                                               | マニュ)<br>2017ウト<br>(全一致<br>(分一致)<br>(分一致)                                                                                                    |
|                                                                                                    | こしい。<br>(ORLD)<br>トップペー<br>(ORLD)<br>「ひ番号(グローバルD<br>名称<br>名称<br>名称<br>名称<br>名称<br>名称<br>名称<br>名称<br>名称<br>名称                                                                                                    | ジ<br>化合物DB<br>その他                                                                                                    | <ul> <li>①入力</li> <li>名称</li> <li>二 致▼</li> <li>成分名特定</li> <li>法規制特定</li> </ul>                                                                                                    | 人力不要<br>合有率<br>・<br>・<br>・<br>・<br>・<br>・<br>・<br>・<br>・<br>・<br>・<br>・<br>・                | 3 <b>クリ</b>                                   | ック<br>小<br>小<br>文                 | ▲ 材料<br>1/1<br>検索<br>第<br>一<br>前<br>前                                             | マニュ<br>22<br>27<br>27<br>27<br>27<br>17<br>17<br>17<br>17<br>17<br>17<br>17<br>17<br>17<br>17<br>17<br>17<br>17                                                                                                    |
| 全錄·検索           文er 03-12z           )         検索結身                                                                                                    | とい。<br>(ORLD) トップペー<br>(ORLD) トップペー<br>(1) 日番号(グローバルロ)<br>名称<br>名称<br>名称(含有成分)<br>法規制(○配合/組<br>果が表示される                                                                                                    | ジ<br>化合物DB<br>ジ<br>その他<br>マ<br>ます。                                                                                                    | ①入力<br>名称 ② 数 √ ③ 成分名特定 法规制特定                                                                                                    | 入力不要<br>入力不要<br>含有率<br>つ <i>工</i> 上                                                         | 3 <b>クリ</b>                                   | <b>ック</b><br><mark>択</mark><br>一致 | 2 材料<br>検索<br>(注)<br>(注)                                                          | マニュ)<br>201701<br>全一致<br>3分一致                                                                                                    |
| PRTRW       登録·複素       Ver.03-12z       )     検索結長       黒文字                                                                                                    | z い。                                                                                                    | ジ<br>ℓ 含 物 DB<br>ジ<br>その他<br>ば<br>ます。<br>で、検索条件                                                                                                    | <ul> <li>①入力</li> <li>名称</li> <li>■</li> <li>■&lt;</li></ul>                                                                                                    | 人カ不要<br>入カ不要<br>含有率<br>二                                                                    | 3 <b>クリ</b><br><sub> 食</sub> 索<br>2選<br>部分    | ック<br><mark>択</mark><br>一致        | ▲ 材料<br>検索<br>宗<br>部                                                              | マニュ:<br>202701-1<br>全一致<br>分一致                                                                                                    |
| <ul> <li>         ・検索          ・検索結果      </li> <li>         ・検索結果         </li> <li>         、以下に     </li> </ul>                                                                                                    | とい。                                                                                                    | ジ<br>(Ł含物DB<br>))<br>その他<br>」<br>マ<br>ます。<br>で、検索条件<br>D」上段に「                                                                                                    | <ul> <li>①入力</li> <li>名称</li> <li>二 取√</li> <li>○ 成分名特定</li> <li>○ 成分名特定</li> <li>○ 成分名表</li> <li>○ 成分名表</li> <li>○ 成合表</li> <li>○ 成合表</li></ul> | ↓<br>入力不要<br>含有率<br>二<br>名称<br>「段に「                                                         | 3 <b>クリ</b><br><sub> 食</sub> 索<br>2選<br>部分    | ック<br>択<br>一致                     |                                                                                   |                                                                                                    |
| 2 C 、 / C &<br>PRTRW<br>登録・検索<br>Ver 03-12z<br>) 検索結野<br>黒文字<br>以下に<br>としてう                                                                                                    | さい。<br><b>VORLD</b>                                                                                                    | ジ<br>(t含thoDB<br>その他<br>マ<br>ます。<br>で、検索条件<br>D」上段に「                                                                                                    | ①入力<br>名称<br>名称<br>成分名特定<br>法規制特定<br>に該当する名<br>代表名称」下                                                                                                    | ↓<br>入力不要<br>含有率<br>二段に「                                                                    | 3 <b>クリ</b>                                   | ック<br><mark>択</mark><br>一致<br>・名称 |                                                                                   | マニュ:<br>202704  <br>全一致<br>3分一致<br>数                                                                                                    |
| <ul> <li>         ・快速          ・快速          ・登録・検速      </li> <li>         ・検索結集         </li> <li>         ・快速         </li> <li>         ・検索結集         </li> <li>         ・快速         </li> <li>         ・して         </li> <li>         ・追加項目検索は         </li> </ul>                                                                                 | とい。<br><b>X</b><br><b>D番号(グローバルロ</b><br>名称<br>名称(含有成分)<br>法規制(☑配合/組<br>果が表示されま<br>こその他名称で<br>「 <b>グローバルⅡ</b><br>表示されます。<br><b>X</b><br><b>X</b><br><b>X</b><br><b>X</b><br><b>X</b><br><b>X</b><br><b>X</b><br><b>X</b>                                                                                                    | ジ<br>ℓ 合 物 DB<br>ジ<br>その他<br>ダ<br>ます。<br>で、検索条件<br>D」上段に「                                                                                                    | <ul> <li>①入力</li> <li>名称</li> <li>②</li> <li>○</li> <li>○&lt;</li></ul>                                                                                                    | ↓<br>入力不要<br>含有率<br>二段に「                                                                    | 3)クリ<br><sub> ( 文</sub> 索 ( 2)選 ( 部分 )<br>ヒット | ック<br>択<br>一<br>文<br>・<br>名称      |                                                                                   | マニュ:<br>2027051<br>全一致<br>3分一致<br>3分一致                                                                                                    |
| <ul> <li>         ・検索          ・検索      </li> <li>         ・検索結果         </li> <li>         以下に         として         </li> <li>         追加項目後索は以         </li> <li>         ・検索結果一覧     </li> </ul>                                                                                                    | とい。<br><b>NORLD</b><br>NORLD<br>NORLD<br>NOT<br>AB<br>AB<br>AB<br>AB<br>AB<br>AB<br>AB<br>AB<br>AB<br>A                                                                                                    | ジ<br>化含性ADB<br>その他<br>マ<br>し<br>ます。<br>で、検索条件<br>D」上段に「                                                                                                    | <ul> <li>①入力</li> <li>名称</li> <li>         成分名特定     </li> <li>         成分名特定     </li> <li>         法規制特定     </li> <li>         に該当する名     </li> <li>         代表名称」     </li> </ul>                                                                                                    | へ<br>入<br>カ<br>不要<br>含<br>有<br>本<br>ろ<br>称<br>こ<br>段<br>に<br>「                              | 3<br>クリ<br>食索<br>2<br>選<br>子<br>子<br>のf       | ック                                |                                                                                   |                                                                                                    |
| <ul> <li>              PRTRW</li></ul>                                                                                                    | とい。<br><b>/ORLD</b>                                                                                                    | ジ<br>化合物DB<br>※<br>その他<br>その他<br>↓<br>ます。<br>で、検索条件<br>D」上段に「<br>い<br>、<br>次へ<br>追加項目の                                                                                                    | <ul> <li>①入力</li> <li>名称</li> <li>第一致</li> <li>成分名特定</li> <li>法規制特定</li> <li>二</li> <li>二</li></ul>                                                                                                    | 人力不要<br>入力不要<br>含有率<br>合有率<br>二日<br>日日<br>二日<br>二日<br>二日<br>二日<br>二日<br>二日<br>二日<br>二日      | 3<br>クリ<br>食索<br>2<br>選<br>部分<br>ヒット          | ック                                |                                                                                   | マニュン<br>20170k1<br>第一数<br>第一数<br>第一数<br>第一数                                                                                                    |
| して、<br>たて、<br>で、<br>で、<br>で、<br>で、<br>で、<br>で、<br>で、<br>で、<br>で、<br>で                                                                                                    | さい。                                                                                                    | ジ<br>化合物DB<br>その他<br>その他<br>「<br>、<br>、<br>校索条件<br>D<br>上段に「<br>い<br>、<br>次へ<br>追加項目目<br>次へ<br>追加項目目                                                                                                    | <ul> <li>①入力<br/>名称</li> <li>②</li> <li>○</li> <li>○</li> <li></li></ul>                                                                                                    | ↓<br>入カ不要<br>含有率<br>二 行 に 「<br>一括EXCEL                                                      | 3)クリ<br>食索<br>(2)選<br>部分<br>ヒット<br>そのft       | ック                                |                                                                                   | マニュン<br>202704 「<br>全一致<br>3分一致<br>数<br>品<br>に<br>日版(                                                                                                    |
| <ul> <li>         ・検索          ・検索      </li> <li>         ・検索結果         </li> <li>         ・検索結果         </li> <li>         ・検索結果         </li> <li>         ・検索結果         </li> <li>         ・検索結果         </li> <li>         ・検索結果         </li> <li>         ・しの         </li> <li>         ・しの         </li> <li>         ・しの         </li> </ul> | とい。                                                                                                    | ジ<br>化合物DB<br>その他<br>その他<br>マ<br>に<br>よす。<br>で、検索条件<br>D」上段に「<br>い<br>次へ<br>追加項目的<br>次へ<br>追加項目的<br>いしょ201                                                                                                    | <ul> <li>①入力<br/>名称</li> <li>② 取 図</li> <li>○ 取 図</li> <li>○ 取 図</li>     &lt;</ul>                          | 入力不要 入力不要 含有率 合 行本 二 行話EXCEL,                                                               | 3<br>女索<br>②選<br>部分<br>ヒット<br>そのft<br>出力 アクt  | ック                                |                                                                                   |                                                                                                    |
| して、ため                                                                                                    | とい。<br><b>NORLD</b><br>NORLD<br>NORLD<br>NOT-<br>24%<br>24%<br>24 | ジ<br>化合物DB<br>その他<br>その他<br>マ<br>には、<br>た<br>なの他<br>し<br>に、<br>た<br>なの他<br>に、<br>た<br>なの他<br>に、<br>た<br>の<br>た<br>の<br>の<br>の<br>の<br>の<br>の<br>の<br>の<br>の<br>の<br>の<br>の<br>の | <ul> <li>①入力<br/>名称</li> <li>②</li></ul>                                                                                                    | 人<br>カ<br>大<br>カ<br>不要<br>含<br>有<br>準<br>二<br>名<br>称<br>二<br>段<br>に<br>「<br>一<br>括<br>EXCEL | 3<br>クリ<br>食索<br>2<br>選<br>部分<br>ヒット<br>そのft  | ック                                |                                                                                   |                                                                                                    |
| してく、ため                                                                                                    | とい。<br><b>/ORLD</b>                                                                                                    | ジ<br>化合物DB<br>その他<br>その他<br>「<br>「<br>「<br>「<br>「<br>、<br>検索条件<br>D」上段に「<br>い<br>、<br>次へ<br>追加項目<br>に<br>い<br>ししょ301<br>い<br>ししょ302                                                                                                    | <ul> <li>①入力<br/>名称</li> <li>②</li> <li>○</li> <li>○</li> <li></li></ul>                                                                                                    | 人力不要<br>含有率<br>合有率<br>二<br>合有率<br>二<br>一<br>括EXCEL,                                         | 3<br>クリ<br>食索<br>2選<br>部分<br>ヒット<br>そのff      | ック                                |                                                                                   | マニュン<br>20170k  <br>21170k  <br>21170k |

3

2) 検索結果が表示されます。
 黒文字:その他名称で、検索条件に該当する名称

以下に「**グローバルID**」上段に「**代表名称**」下段に「**ヒット名称(検索語句**)」 として表示されます。

| 製品検索         旧田秋米         桃田           査録・検索         00巻5 (グローバルロ)         完全・校 × カオ栗         第           名称/分詞         × カクマ原         第           名称/分詞         × カカマ原         第           名称/分詞         × カカマ原         第           名称/分詞         × カカマ原         第           名称/分詞         × カカマ原         第           名称/分詞         × カカマ原         第           名称/分詞         × カカマ原         第           日田秋米         秋日         × カカマ原           名称/分詞         × カカマ原         第           日田秋米         ・ ・ ・ ・ ・ ・ ・ ・ ・ ・ ・ ・ ・ ・ ・ ・ ・ ・ ・                                                                                                    | 製品検索         回接後(グローバルロ)         完全一次         入力不要         目前後後         技術           登録・検索         その色 <th>製品検索         IDER(#         技会           2番・秋素         10番号(グロー)5,0/10         完全-収 、入力不要         目           2番・秋素         2番・公園         10番号(グロー)5,0/10         原公会報告         目           2番・秋素         10番号(グロー)5,0/10         原公会報告         10<br/>名称(金和伝)         10<br/>公会報         10<br/>2         10<br/>2         10</th> <th></th> <th>_</th> <th>_</th> <th></th> <th></th> <th>_</th> <th></th> <th></th> <th></th> <th></th> <th></th> <th>1</th>                                                                                                    | 製品検索         IDER(#         技会           2番・秋素         10番号(グロー)5,0/10         完全-収 、入力不要         目           2番・秋素         2番・公園         10番号(グロー)5,0/10         原公会報告         目           2番・秋素         10番号(グロー)5,0/10         原公会報告         10<br>名称(金和伝)         10<br>公会報         10<br>2         10<br>2         10               |            | _            | _                        |          |              | _                             |            |          |       |      |       | 1    |
|----------------------------------------------------------------------------------------------------|----------------------------------------------------------------------------------------------------|----------------------------------------------------------------------------------------------------|------------|--------------|--------------------------|----------|--------------|-------------------------------|------------|----------|-------|------|-------|------|
| Bit Ham         Car         Form         R           Service         Car         Form         R           Service         Car         Form         R           Service         Car         Car         R           Service         Car         Car         R           Service         Car         Car         R           Service         Car         Car         R           Service         Car         Car         R           Service         Car         Car         R           Service         Car         Car         Car           Service         Car         Car         Car         Car           Service         Car         Car         Car         Car           Service         Car         Car         Car         Car           Service         Car         Car         Car         Car           Service         Car         Car         Car         Car           Service         Car         Car         Car         Car           Service         Car         Car         Car         Car           Service         Car         Car         Car<                                                                                                    | 日本         日本         その他         第           名称         その他         第           名称公園         × A73季         第           名称公園         × A74季         第           名称公園         × A74季         第           名称公園         × A74季         第           AF(含有広分)         ×         広分名格定         24年           本         第         ×         ×           本         ●         ×         ×           ●         ×         ×         ×           ●         ×         ×         ×           ●         ●         ×         ×           ●         ●         ×         ●           ●         ●         ●         ●           ●         ●         ●         ●           ●         ●         ●         ●           ●         ●         ●         ●           ●         ●         ●         ●           ●         ●         ●         ●           ●         ●         ●         ●           ●         ●         ●         ●           ●         ●         ●         ●     <                                                                                                    | 登録・線流         日本         天空         秋         八八万葉         三           各株/2月         名林/2月         一         一         一         一         一         日           各株/2月         名林/2月         二         小         二         二         二         日         日                                                                                                    |            | ×            |                          |          |              | 製品検索                          | 8          |          |       |      | 日版検索  | 検索   |
| 登録・検索         60         C 0/12         10         250/36         10         入力不要         10         10         10         10         10         10         10         10         10         10         10         10         10         10         10         10         10         10         10         10         10         10         10         10         10         10         10         10         10         10         10         10         10         10         10         10         10         10         10         10         10         10         10         10         10         10         10         10         10         10         10         10         10         10         10         10         10         10         10         10         10         10         10         10         10         10         10         10         10         10         10         10         10         10         10         10         10         10         10         10         10         10         10         10         10         10         10         10         10         10         10 <th10< th=""> <th10< th=""> <th10< th=""></th10<></th10<></th10<>                                                                                                    | <u>24:4%</u> <u>36:50</u> <u>26:30</u> <u>26:30</u> <u>27:30</u> <u>27:30</u>                                                                                                    | 登録・林志     時代     「そり他     目       2時つ焼     入力不要     回       2時つ焼     入力不要     回       2時つ焼     入力不要     回       2時つ焼     入力不要     回       2月の焼     入力不要     回       2月の焼     入力不要     回       2月の焼     入力不要     回       2月の焼     人口     ン     ン       2月の焼     日本     ン     ン     ン       2日の焼     日本     ン     ン     ン     ン       2日の焼     日本     ン     ン     ン     ン       2日の焼     日本     シーン     ン     ン     ン       2日の焼     日本     日本     日本     日本     日本       2日の焼     日本     日本     日本     日本       2日の焼     日本     日本     日本     日本       2日の焼     日本     日本     日本     日本       2日の焼     日本     日本     日本     日本       2日の焼     日本     日本     日本     日本       1     日の焼     日本     日本     日本       1     日本     日本     日本     日本       1     日本     日本     日本     日本       1     日本     日本     日本     日本       1 <td></td> <td>ID番号</td> <td>;(<b>5</b>0-</td> <td>(TIVID)</td> <td>7.0.4</td> <td></td> <td>完全一致 🗸</td> <td>人力不要</td> <td></td> <td></td> <td></td> <td> 完</td>                                                                                                    |            | ID番号         | ;( <b>5</b> 0-           | (TIVID)  | 7.0.4        |                               | 完全一致 🗸     | 人力不要     |       |      |       | 完    |
| ・サンス制         ・・・・・・・・・・・・・・・・・・・・・・・・・・・・・・・・・・・・                                                                                                    | Chrysh         人力1来         国           注釈第二         成分名符定         24年         日           注釈第二         法規則保定         24年         日                                                                                                    | CH773H         〇川大学         日           注水時(二配合/曲点)         広分名符定         241年         日           注水時(二配合/曲点)         二         二         二         二           「「加口目を満した」「くどこい」         二         二         二         二           「「加口目を満した」「くどこい」         二         二         二         二           「「加口目を満した」」         二         二         二         二           「「加日を着くクローバル」」         代表記品を持/ビット名称         二         二         二           「「日本         「「日本         二         二         二         二           「日本         「「「」」         「「「」」         二         二         二         二           「「」」         「日本         「「」」         「」」         二         二         二         二           「」」         「日本         「「」」         「」」         二         二         二         二           「」」         「」」         「」」」         「」」」         二         二         二         二         二         二         二         二         二         二         二         二         二         二         二         二         二         二         二         二         二         二         二                                                                                                    | 登録·検索      | 名称           | 146                      |          | ての他          |                               |            | 1 + 7 =  | [r    |      |       |      |
| Period-12z         MOTO-Ent/L         宮井平         MOTO-Ent/L         宮井平         MOTO-Ent/L         宮井平         MOTO-Ent/L         Columnation         MOTO-Ent/L         Columnation         MOTO-Ent/L         Columnation         MOTO-Ent/L         Columnation         MOTO-Ent/L         Columnation         MOTO-Ent/L         Columnation         MOTO-Ent/L         Columnation         MOTO-Ent/L         Columnation         MOTO-Ent/L         Columnation         Columnation <th< td=""><td>Pertion HMK.70         MX765月2         営業年           注規紙(ご配合/組成)         法規制指定         ご用           注加項目後期は以下(2,200-ML/T(224))         文         〇           総計編=51         標準         その他の名称           業業編書:3         3         自173         前規型算 次へ         通知項目Excell出力         戸谷の名称           2         1000937         ジングの通知         シン         マン         マン         マン           2         51000938         マンパローバルの)         代表記名名かしたり名布         マンパロービー         マンパロービー         マンパロー         マンパロービー         マンパロー         マンパロー         ロー         ロ</td><td>MOT 合切正         MOT 合切正         GAT           主規規(「記念・/組成)         法規規(料定)                                                                                                    <td></td><td>名称分</td><td>現</td><td></td><td></td><td></td><td></td><td>ヘガイ要</td><td></td><td></td><td></td><td></td></td></th<>                                                                                                    | Pertion HMK.70         MX765月2         営業年           注規紙(ご配合/組成)         法規制指定         ご用           注加項目後期は以下(2,200-ML/T(224))         文         〇           総計編=51         標準         その他の名称           業業編書:3         3         自173         前規型算 次へ         通知項目Excell出力         戸谷の名称           2         1000937         ジングの通知         シン         マン         マン         マン           2         51000938         マンパローバルの)         代表記名名かしたり名布         マンパロービー         マンパロービー         マンパロー         マンパロービー         マンパロー         マンパロー         ロー         ロ                                                                                                    | MOT 合切正         MOT 合切正         GAT           主規規(「記念・/組成)         法規規(料定) <td></td> <td>名称分</td> <td>現</td> <td></td> <td></td> <td></td> <td></td> <td>ヘガイ要</td> <td></td> <td></td> <td></td> <td></td>                                                                                                    |            | 名称分          | 現                        |          |              |                               |            | ヘガイ要     |       |      |       |      |
| Yer03-12:         活用期(ビビビ合/用原)         ごただきがみ           ジョン・ロールレイズださい)         ジョン・ロールレイズださい)           「「「「」」」」」」」「「「」」」」」」「「」」」」」           「「」」」」」」」」」」「「」」」」」」           「」」」」」」」」」」」」」」」」           「」」」」」」」」」」」」」」」」」」」」」」」」」」」」」」」」」」」」                                                                                                    | Ver00-12z         活規時(ご匠名)/目前の         バス税時代先           ジョンロージン         ジョンロージン         ジョンロージン         ジョンロージン           ジョンロージン         ジョンロージン         ジョンロージン         ジョンロージン         ジョンロージン           1         10番号くグロージン         ビナジン         ビナジン         ビナジン         ビナジン         ビナジン           2         51000037         モクの他2         ビナジン         ビナジン         ビナジン         ビナジン         ビナジン         ビナジン           2         51000038         モジン         モジン         ビナジン         ビナジン                                                                                                    | Market         活动用目を新お以下(2/20-AUT(2/20.))           第二日の目を新お以下(2/20-AUT(2/20.))         第二日の目を(200-10,00)           第二日の目を(200-10,00)         代表製品をたレナ名称           1         10目を(200-10,00)           1         50000037           その他の         その他の           2         5000037           その他の         その他の           2         5000037           その他の         その他の           2         5000037           その他の         その他の           2         5000037           その他の         その他の           2         5000038           2         5000038           2         5000038           2         5000038           2         5000038           2         5000038           2         5000038           2         5000038           2         5000038           2         5000038           2         5000038           2         5000038           2         5000038           2         5000038           3         500038           3         500038           3         500038                                                                                                    |            | <b>古</b> 称() | 31月成分                    |          |              |                               | 加力名符定      | 百有半      |       |      |       |      |
| 「加速目装集計は」TC-20-ルレイなどという           「加速号(クロールしてなどない)           「東菜県車」 算 標準          その他の名称           業業業         1000007         その他の名称           10000007         その他の名称         マンクレベス市           10000007         その他の名称         マンクレベス市           20000000         マンクレベスロー         マンクレベスロー           20000000         マンクレベスロー         マンクレベスロー           20000000         マンクレベスロー         マンクレベスロー           20000000         マンクレベスロー         マンクレベスロー           20000000         マンクレベスロー         マンクレベスロー           20000000         マンクレベスロー         マンクレベスロー           20000000         マンクレベスロー         マンクレベスロー           20000000         マンクレベスロー         マンクレベスロー           20000000         マンクレベスロー         マンクレベスロー           20000000         マンクレベスロー         マンクレベスロー           20000000         マンクレベスロー         マンクレベスロー           20000000         マンクレベスロー         マンクレベスロー           20000000         マンクレベスロー         マンクレベスロー           20000000         マンクレベスロー         マンクレベロー           20000000         マンクレベロー         マンクレベロー           20000000         マンクレベロー         マンクレベロー           20000000 <td>「日本市は以下(パンロールルマイパズはい)         「日本市は「日本市は」」         「日本市は「日本市」」         「日本市」」         「日本</td> <td>ジカ焼目後来は以下(スクロールル、てください)<br/>検索結果:          その他の名林         その他の名林           検索結果:         6         1         ごの世号 (グロー・バルルの) 代表製品名称 / ビット名称            1         1000837         そうの他、しょうつ1         そうの他、しょうつ1           そうの他、しょうつ1         そうの他、しょうつ1         そうの他、しょうつ2         そうの他、シーン・           2         1000083         そうの他、しょうつ2         そうの他、シーン・</td> <td>Ver.03-12z</td> <td>法規制</td> <td>叭 ☑ 配:</td> <td>合/組成)</td> <td></td> <td></td> <td>法规制符定</td> <td></td> <td></td> <td></td> <td></td> <td></td>                                                                                                    | 「日本市は以下(パンロールルマイパズはい)         「日本市は「日本市は」」         「日本市は「日本市」」         「日本市」」         「日本                                                                                                    | ジカ焼目後来は以下(スクロールル、てください)<br>検索結果:          その他の名林         その他の名林           検索結果:         6         1         ごの世号 (グロー・バルルの) 代表製品名称 / ビット名称            1         1000837         そうの他、しょうつ1         そうの他、しょうつ1           そうの他、しょうつ1         そうの他、しょうつ1         そうの他、しょうつ2         そうの他、シーン・           2         1000083         そうの他、しょうつ2         そうの他、シーン・                                                                                                    | Ver.03-12z | 法規制          | 叭 ☑ 配:                   | 合/組成)    |              |                               | 法规制符定      |          |       |      |       |      |
|                                                                                                    | ・・・・・・・・・・・・・・・・・・・・・・・・・・・・・・・・・・・・                                                                                                    | び加水目後無は以下(スクロールルマください)         その他の名称           総無結果・知 標準         その他の名称           第二日番号(グロールルマください)         日本日本           第二日番号(グロールレマンだめの)         日本日本           1         100097           マクル目         マンフルイ集の1           1         5100097           マクル目         マンフルイ集の1           2         5100097           マクル目         マンフルイ集の1           2         5100097           マクル目         マンフルイ集の1           2         5100097           マクル目         マンフルイ集の1           2         5100098           2         5100098           2         5100098           2         5100098           2         5100098           2         5100098           2         5100098           3         4           5100098         マングレーターム           5100999         マングンクルーターム           510991         マングンクルーターム           510991         マングンクルーターム           510991         マングンクルーターム           51091         マングンクルーターム           51091         マングンクルーターム           51091         マングンクルーターム           5109                                                                                                    |            | F            |                          |          |              |                               |            |          |       |      |       |      |
| W#####         使用         その他の名称           #######         3         #         1~3         新規室路         次へ         語力の項目のに出力         P/002.出力         アクセス相         コピー           #         回日等くグロー・バルの         代表製品名称 /ヒット名称          ・         ・         ・         ・         ・         ・         ・         ・         ・         ・         ・         ・         ・         ・         ・         ・         ・         ・         ・         ・         ・         ・         ・         ・         ・         ・         ・         ・         ・         ・         ・         ・         ・         ・         ・         ・         ・         ・         ・         ・         ・         ・         ・         ・         ・         ・         ・         ・         ・         ・         ・         ・         ・         ・         ・         ・         ・         ・         ・         ・         ・         ・         ・         ・         ・         ・         ・         ・         ・         ・         ・         ・         ・         ・         ・         ・         ・         ・         ・         ・         ・         ・         ・         ・ <td< td=""><td>2000日を出現ないていたり         2000日を出現ないていたり         その他の名称           業業編集:3         6         103         新設室線         次へ         店が町目日×C日に出力         一括EXOEL出力         アクセス油         コビー           1         0085 (グロー・50.00) 代表明品名称/ビット名称         1         1         51000037         その他の名称           2         51000038         1         51000038         1         1         1         1         1         1         1         1         1         1         1         1         1         1         1         1         1         1         1         1         1         1         1         1         1         1         1         1         1         1         1         1         1         1         1         1         1         1         1         1         1         1         1         1         1         1         1         1         1         1         1         1         1         1         1         1         1         1         1         1         1         1         1         1         1         1         1         1         1         1         1         1         1         1         1         1</td><td></td><td></td><td>20 to a</td><td>日於志</td><td>けい下/つわロ</td><td>*</td><td>0</td><td>v</td><td></td><td>v</td><td></td><td></td><td></td></td<>                                                                                                    | 2000日を出現ないていたり         2000日を出現ないていたり         その他の名称           業業編集:3         6         103         新設室線         次へ         店が町目日×C日に出力         一括EXOEL出力         アクセス油         コビー           1         0085 (グロー・50.00) 代表明品名称/ビット名称         1         1         51000037         その他の名称           2         51000038         1         51000038         1         1         1         1         1         1         1         1         1         1         1         1         1         1         1         1         1         1         1         1         1         1         1         1         1         1         1         1         1         1         1         1         1         1         1         1         1         1         1         1         1         1         1         1         1         1         1         1         1         1         1         1         1         1         1         1         1         1         1         1         1         1         1         1         1         1         1         1         1         1         1         1         1         1         1         1                                                                                                    |                                                                                                    |            | 20 to a      | 日於志                      | けい下/つわロ  | *            | 0                             | v          |          | v     |      |       |      |
| ●使来福本       ●       ●       ●       ●       ●       ●       ●       ●       ●       ●       ●       ●       ●       ●       ●       ●       ●       ●       ●       ●       ●       ●       ●       ●       ●       ●       ●       ●       ●       ●       ●       ●       ●       ●       ●       ●       ●       ●       ●       ●       ●       ●       ●       ●       ●       ●       ●       ●       ●       ●       ●       ●       ●       ●       ●       ●       ●       ●       ●       ●       ●       ●       ●       ●       ●       ●       ●       ●       ●       ●       ●       ●       ●       ●       ●       ●       ●       ●       ●       ●       ●       ●       ●       ●       ●       ●       ●       ●       ●       ●       ●       ●       ●       ●       ●       ●       ●       ●       ●       ●       ●       ●       ●       ●       ●       ●       ●       ●       ●       ●       ●       ●       ●       ●       ●       ●       ●       ● </td <td>秋井市本市場         (学者)         その他の名称           北市名本市場         (学者)         (学者)         ( ''')         ( ''')         ( ''')         ( ''')         ( ''')         ( ''')         ( ''')         ( ''')         ( ''')         ( ''')         ( ''')         ( ''')         ( ''')         ( ''')         ( ''')         ( ''')         ( ''')         ( ''</td> <td>● 小学         ● 小学         &lt;</td> <td></td> <td></td> <td>(1119)%<br/>(* 111   114)</td> <td></td> <td></td> <td>. 17</td> <td></td> <td></td> <td></td> <td></td> <td></td> <td></td> | 秋井市本市場         (学者)         その他の名称           北市名本市場         (学者)         (学者)         ( ''')         ( ''')         ( ''')         ( ''')         ( ''')         ( ''')         ( ''')         ( ''')         ( ''')         ( ''')         ( ''')         ( ''')         ( ''')         ( ''')         ( ''')         ( ''')         ( ''')         ( ''                                                                                                    | ● 小学         ● 小学         <                                                                                                    |            |              | (1119)%<br>(* 111   114) |          |              | . 17                          |            |          |       |      |       |      |
| 業業語:         3         作 1 3 単 財政監録         本本         (別川県自民公に出力)         (平方長公に出力)         アクセス相         ロビー           1         0         0         1 2 2 1 0 代表の1         2 2 0 0 0 0 0 0 1         その他。         2 0 0 0 0 0 0 0         その他。         2 0 0 0 0 0 0         その他。         2 0 0 0 0 0 0         その他。         2 0 0 0 0 0 0         1 0 0 0 0 0 0         1 0 0 0 0 0 0         1 0 0 0 0 0         1 0 0 0 0 0         1 0 0 0 0 0         1 0 0 0 0 0         1 0 0 0 0 0         1 0 0 0 0 0         1 0 0 0 0 0         1 0 0 0 0 0         1 0 0 0 0 0         1 0 0 0 0 0         1 0 0 0 0         1 0 0 0 0         1 0 0 0 0         1 0 0 0 0         1 0 0 0 0         1 0 0 0 0         1 0 0 0 0         1 0 0 0         1 0 0 0         1 0 0 0         1 0 0 0         1 0 0 0         1 0 0 0         1 0 0 0         1 0 0 0         1 0 0 0         1 0 0 0         1 0 0 0         1 0 0 0         1 0 0 0         1 0 0 0         1 0 0 0         1 0 0 0         1 0 0 0         1 0 0 0         1 0 0 0         1 0 0 0         1 0 0 0         1 0 0 0         1 0 0 0         1 0 0 0         1 0 0 0         1 0 0 0         1 0 0 0         1 0 0 0         1 0 0 0         1 0 0 0         1 0 0 0         1 0 0 0         1 0 0 0         1 0 0 0         1 0 0 0         1 0 0 0         1 0 0 0         1 0 0 0                                                                                                    | 業業長書:3         6         1*3         1         1/3         1/2         1/2         1/2         1/2         1/2         1/2         1/2         1/2         1/2         1/2         1/2         1/2         1/2         1/2         1/2         1/2         1/2         1/2         1/2         1/2         1/2         1/2         1/2         1/2         1/2         1/2         1/2         1/2         1/2         1/2         1/2         1/2         1/2         1/2         1/2         1/2         1/2         1/2         1/2         1/2         1/2         1/2         1/2         1/2         1/2         1/2         1/2         1/2         1/2         1/2         1/2         1/2         1/2         1/2         1/2         1/2         1/2         1/2         1/2         1/2         1/2         1/2         1/2         1/2         1/2         1/2         1/2         1/2         1/2         1/2         1/2         1/2         1/2         1/2         1/2         1/2         1/2         1/2         1/2         1/2         1/2         1/2         1/2         1/2         1/2         1/2         1/2         1/2         1/2         1/2         1/2         1/2 <td>業務集         3 体 100 W TA230         MAC230         MAC230         <th< td=""><td></td><td>■使窯</td><td>結未一頁<br/>_</td><td></td><td>*****</td><td></td><td></td><td></td><td>t mun</td><td>t</td><td>の他の名称</td><td>-1.2</td></th<></td> | 業務集         3 体 100 W TA230         MAC230         MAC230 <th< td=""><td></td><td>■使窯</td><td>結未一頁<br/>_</td><td></td><td>*****</td><td></td><td></td><td></td><td>t mun</td><td>t</td><td>の他の名称</td><td>-1.2</td></th<> |            | ■使窯          | 結未一頁<br>_                |          | *****        |                               |            |          | t mun | t    | の他の名称 | -1.2 |
| オ         回着方(クローバルル)         代表図01           1         51000087         その他の         その他の                                                                                                    | Image: Control of Control of Con                                                                                                    | Image: Coll         Image: Coll                          |            | 食索結          | 果: 3                     | 件 1~3    | ▶ 新規登録       | 次へ  追                         | 加項目EXCEL出7 | 」EXCEL出力 | →拮EXC | EL出力 | アクセス権 | 36.4 |
| 1         51000037         T220478401           2         51000038         T270478402           2         51000038         T270478402           3         T270478402         T270478402                                                                                                    | 1         51000037         20/06           2         51000038         20/06           1         1000037         20/06                                                                                                    | 1         51000037         70/8:           2         51000038         70/8:           40/8:         1.0.202           1.0.202         1.0.202                                                                                                    |            | *            |                          | D番号(グロー  | バルID)<br>代表製 | 品名称/ヒッ                        | 卜名称        |          |       |      |       |      |
|                                                                                                    |                                                                                                    |                                                                                                    |            | : 1          |                          | 51000037 | サンプレ<br>その他に | <mark>レ代表01</mark><br>ひいしょう01 |            |          |       |      |       |      |
|                                                                                                    |                                                                                                    |                                                                                                    |            | _            |                          |          | その他          | に任まのつ                         |            |          |       |      |       |      |
|                                                                                                    |                                                                                                    |                                                                                                    |            | 2            |                          | 51000038 | マンフレモの他は     | いた表02                         |            |          |       |      |       |      |
|                                                                                                    |                                                                                                    |                                                                                                    |            |              |                          |          |              |                               |            |          |       |      |       |      |
|                                                                                                    |                                                                                                    |                                                                                                    |            |              |                          |          |              |                               |            |          |       |      |       |      |
|                                                                                                    |                                                                                                    |                                                                                                    |            |              |                          |          |              |                               |            |          |       |      |       |      |
|                                                                                                    |                                                                                                    |                                                                                                    |            |              |                          |          |              |                               |            |          |       |      |       |      |
|                                                                                                    |                                                                                                    |                                                                                                    |            |              |                          |          |              |                               |            |          |       |      |       |      |
|                                                                                                    |                                                                                                    |                                                                                                    |            |              |                          |          |              |                               |            |          |       |      |       |      |
|                                                                                                    |                                                                                                    |                                                                                                    |            |              |                          |          |              |                               |            |          |       |      |       |      |
|                                                                                                    |                                                                                                    |                                                                                                    |            |              |                          |          |              |                               |            |          |       |      |       |      |

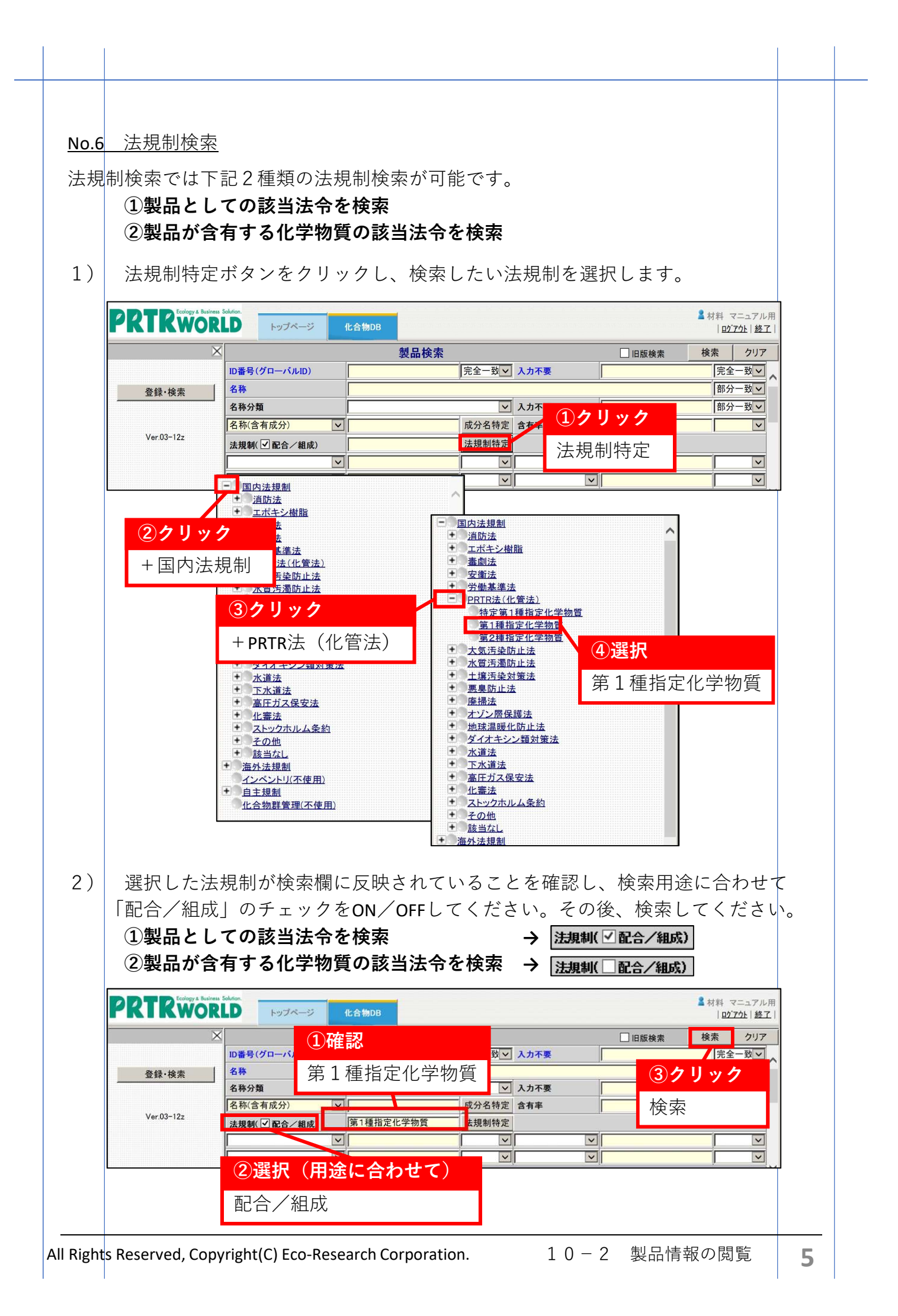

#### 3) 検索結果が表示されます。

対象製品の詳細をご覧になりたい場合は、製品を選択し、次へをクリックして ください。

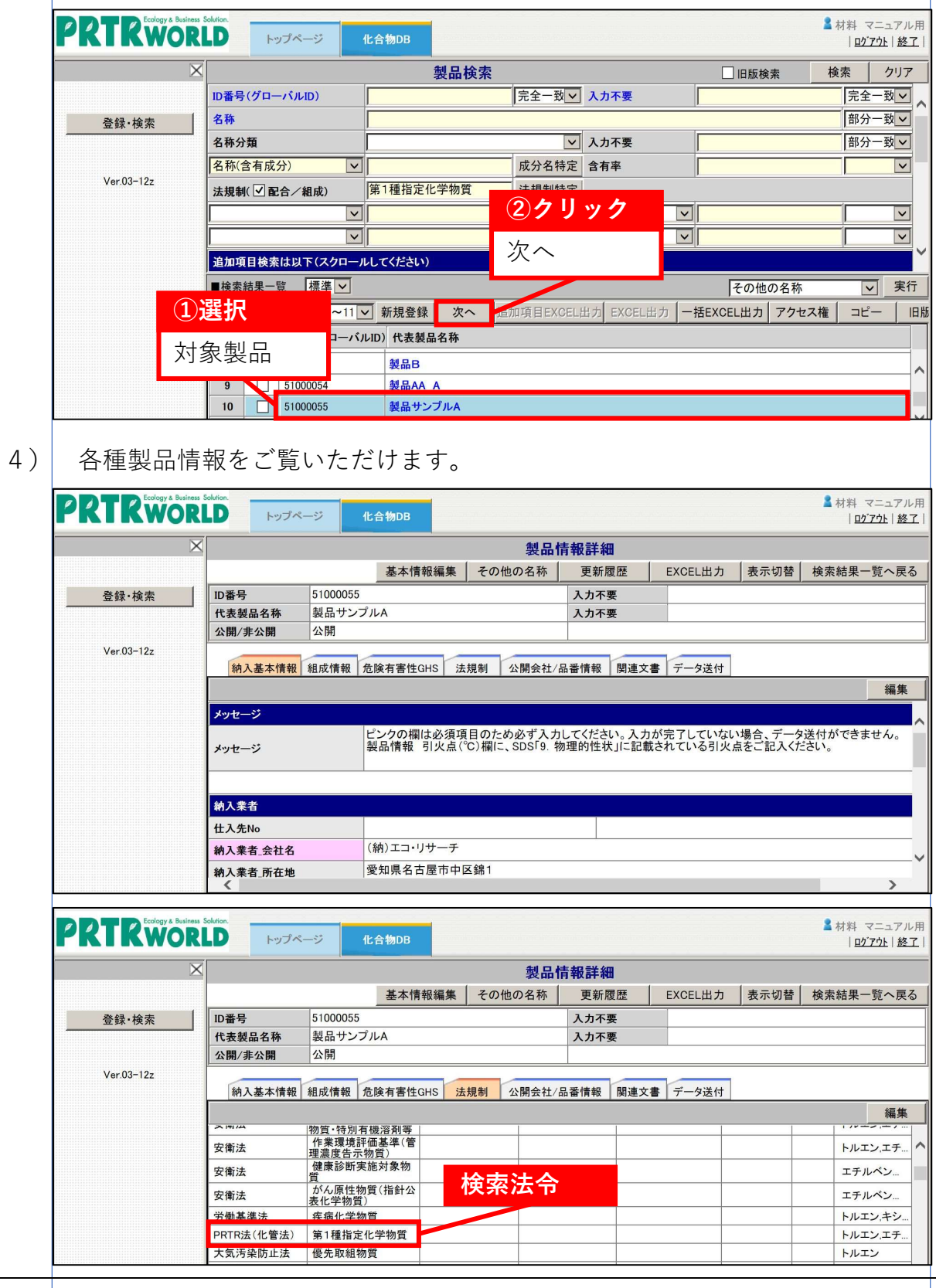

All Rights Reserved, Copyright(C) Eco-Research Corporation.

<u>No.7</u> その他(例:SDS更新日)

本検索では下記について検索が可能です。

・グローバルID採番の登録日 ・関連文書\_分類 ・関連文書\_SDS更新日 ・グローバルID採番の更新日 ・関連文書 JIS規格 ・関連文書 SDS作成日 操作方法の例として、SDS更新日での検索方法をご紹介いたします。

プルダウンより「関連文書\_SDS更新日」を選択します。 1)

| PRTRWOR    | Solution.                          | 化合物DB   |                          | х 7 5 5 X<br>мангаларсана<br>2 2 |        | 】材料 マ<br>  <u>□</u> 2〕 | 'ニュアル<br><u>アウト 終</u> ゴ | 用 |
|------------|------------------------------------|---------|--------------------------|----------------------------------|--------|------------------------|-------------------------|---|
| X          |                                    | 製品検索    |                          |                                  | 🗌 旧版検索 | 検索                     | クリア                     |   |
|            | ID番号(グローバルID)                      | 5       | 記全一致 <mark>、</mark> 入力不要 |                                  |        | 完全                     | ─致>                     | ~ |
| 登録·検索      | 名称                                 |         | 1                        |                                  |        | 部分                     | ─致>                     |   |
|            | 名称分類                               |         | ✓ 入力不要                   |                                  |        | 部分                     | ─致>                     |   |
|            | 名称(含有成分)                           | ۶.      | 找分名特定 含有率                |                                  |        |                        | ~                       |   |
| Ver.03-12z | 法規制( 🗹 配合/組成)                      | 2       | <b>去規制特定</b>             |                                  |        |                        |                         |   |
|            | ID<br>採番の<br>登録日                   | ①選択     |                          | <b>_</b>                         |        |                        | ~                       |   |
|            | ID採番の更新日<br>関連文書_分類<br>関連文書_SDS作款日 | 関連文書_SD | S更新日                     |                                  |        |                        | ~                       | ~ |
|            | 関連文書 SDS更新日<br>  関連又書_JIS規格        |         |                          |                                  | その他の名称 | Y                      | 実行                      | i |

検索したい期間をカレンダーより選択し、検索します。 2)

|        | X                  |               |       | 製品検                                                                                                    | 索     |                        |          |     | 日版検索   | 検索                    | 1                 |
|--------|--------------------|---------------|-------|----------------------------------------------------------------------------------------------------|-------|------------------------|----------|-----|--------|-----------------------|-------------------|
|        |                    | ID番号(グローバルID) |       |                                                                                                    | 完全    | ─致~ 入                  | 力不要      | Γ   |        |                       | <u>}</u> -        |
| 登録・    | 検索                 | 名称            |       |                                                                                                    |       |                        |          |     |        | 部分                    | }-                |
|        |                    | 名称分類          |       |                                                                                                    |       | <u>∨</u> Х             | 力不要      | Γ   |        | 部分                    | }-                |
| V 02   | 10-                | 名称(含有成分)      |       |                                                                                                    | 成分    | 名特定 含                  | 有 1      | クリ  | ック     |                       |                   |
| ver.03 | -12Z               | 法規制( 🗹 配合/組成  | )     |                                                                                                    | 法規    | 制特定                    |          | 1   | Ь      |                       |                   |
|        |                    | 関連文書_SDS更新日   |       |                                                                                                    | -     |                        |          | ~ / | × –    |                       |                   |
| Г      |                    |               | ~     |                                                                                                    |       |                        |          |     |        |                       |                   |
|        | 前の年前               | 前の月           |       |                                                                                                    |       | 次の月                    | 次の年      | _   |        |                       |                   |
|        |                    | 2019/09       | 20    | 019/10                                                                                                    |       | 2019/11                |          |     |        |                       |                   |
|        | 日月火                |               | 選択    |                                                                                                    | 日月    | 火水:                    | 木金土      |     |        |                       |                   |
|        | 8 9 10             |               |       |                                                                                                    | 3 4   | 5 6                    | 7 8 9    |     |        |                       |                   |
|        | 15 16 17           | 18 19 20 大    | 家日    |                                                                                                    | 10 11 | 12 13                  | 14 15 16 |     |        |                       |                   |
|        | 22 23 24           | 25 26 27      |       |                                                                                                    | 17 18 | 19 20                  | 21 22 23 |     |        |                       |                   |
|        | 29 30              | 2             | 28 29 | 30 31                                                                                                    | 24 25 | 26 27                  | 28 29 30 |     |        |                       |                   |
|        |                    |               |       |                                                                                                    |       |                        |          |     |        |                       |                   |
|        |                    |               |       |                                                                                                    |       |                        | 取消       |     |        |                       |                   |
|        | Forlogy & Business | Solution      |       |                                                                                                    |       |                        |          |     |        |                       |                   |
| RTK    | WOR                | LD トップページ     | 化合物   | 物DB                                                                                                    |       |                        |          |     |        | ▲材料 -<br>  <u>□</u> 2 | マニ<br>* <b>アウ</b> |
|        | X                  |               |       | 製品検                                                                                                    | 索     |                        |          |     | □旧版検索  | 検索                    |                   |
|        |                    | ID番号(グローバルID) |       |                                                                                                    | 完全    | ─致 <mark>&gt;</mark> ♪ | 力不要      |     |        | 完全                    | <u>}</u> -        |
| 登録・    | 検索                 | 名称            |       |                                                                                                    |       | 1                      |          |     | 2 7 11 | <u>н</u>              | F                 |
|        |                    | 名称分類          |       |                                                                                                    | 1     | <b>~</b> 入             | 力不要      |     | 37777  | 7                     | F                 |
| V      | 10-                | 名称(含有成分)      |       |                                                                                                    | 成分    | 名特定 含                  | 有率       | 7   | 検索     |                       |                   |
| Ver.03 | -122               | 法規制( 	 配合/組成  | )     |                                                                                                    | 法規    | 制特定                    |          |     |        |                       |                   |
|        |                    |               |       | The second second second second second second second second second second second second second second second se |       |                        |          |     |        |                       | _                 |

All Rights Reserved, Copyright(C) Eco-Research Corporation. 10-2 製品情報の閲覧

#### 3) 検索結果が表示されます。

対象製品の詳細をご覧になりたい場合は、製品を選択し、次へをクリックして ください。

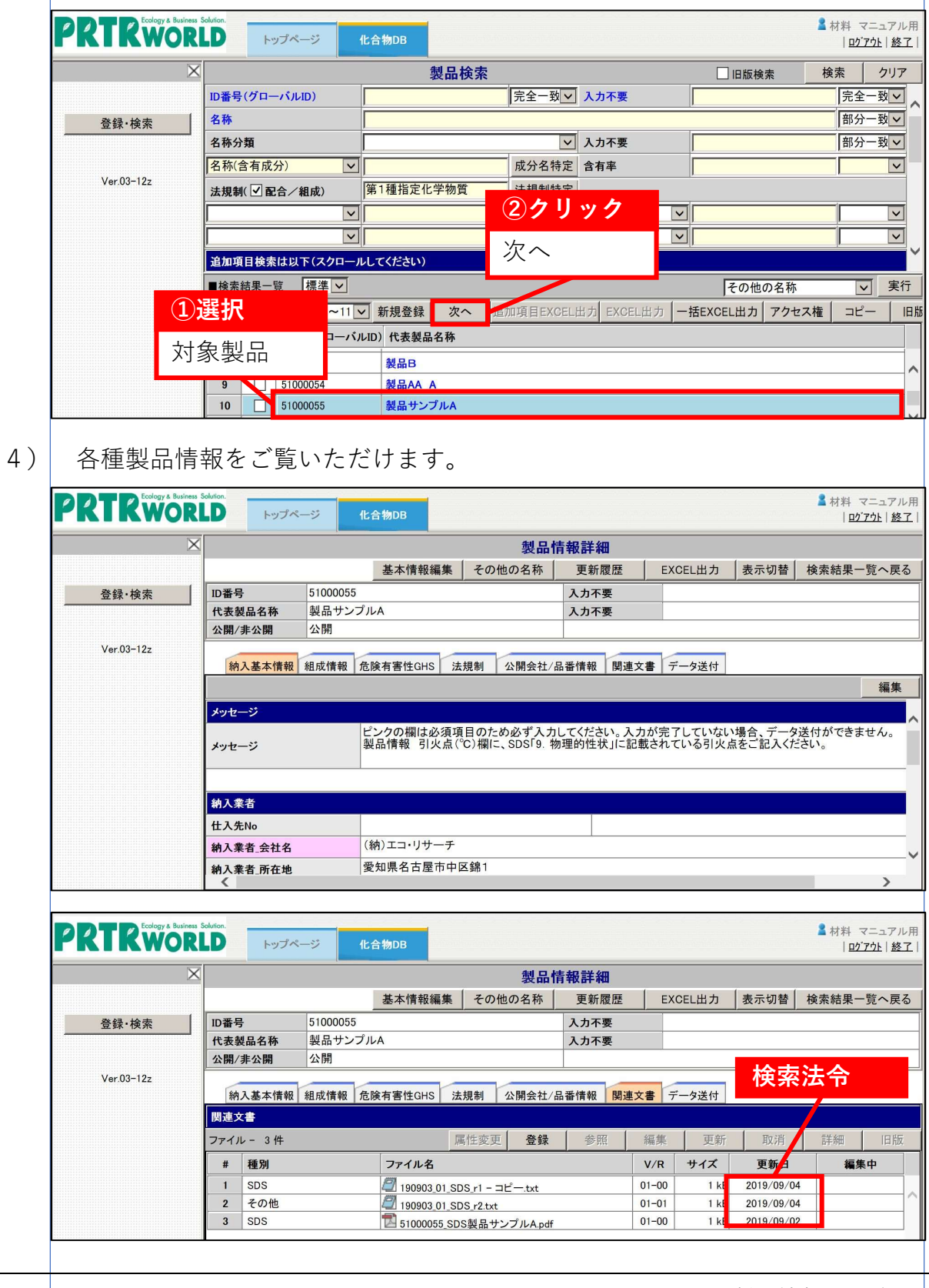

All Rights Reserved, Copyright(C) Eco-Research Corporation.

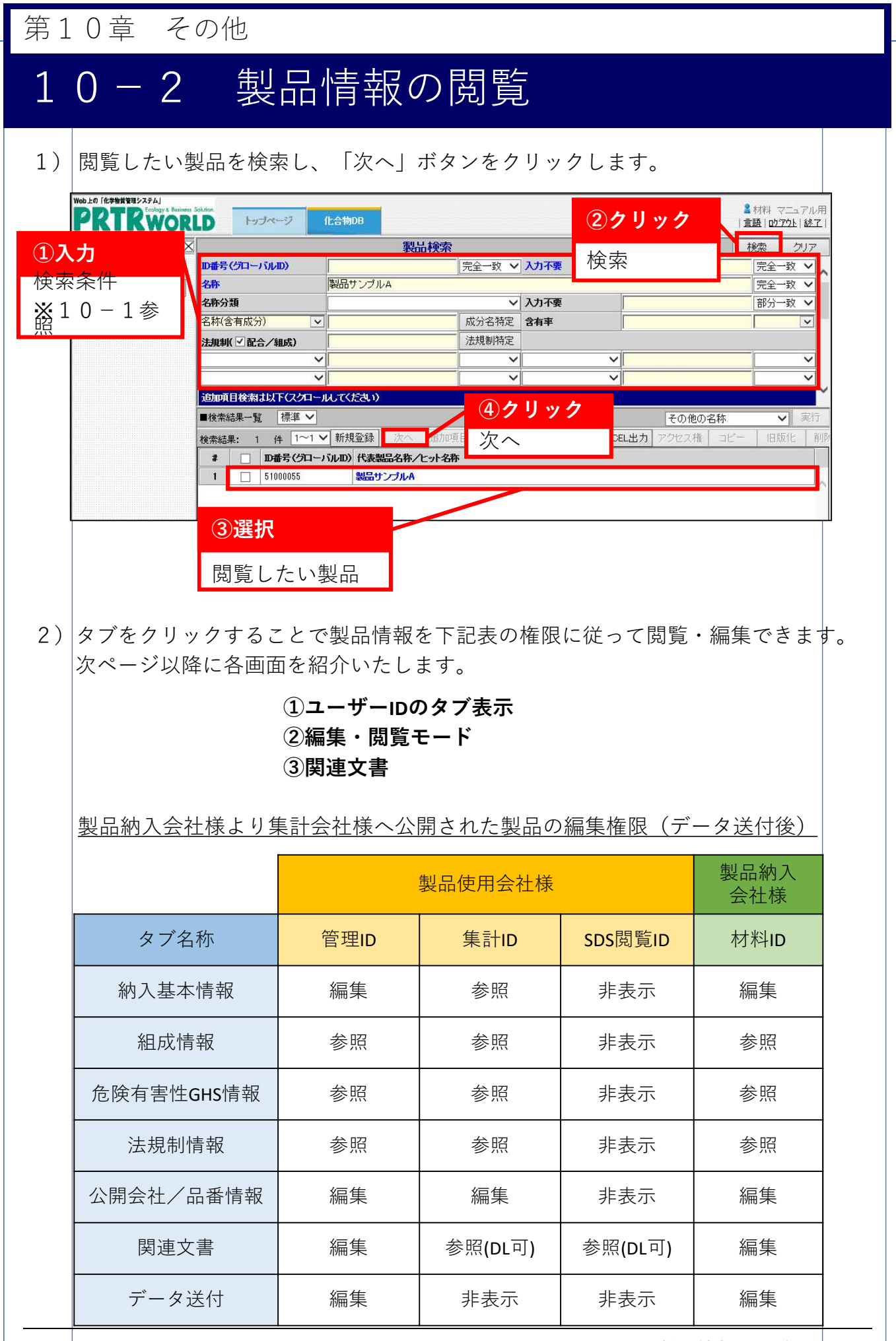

All Rights Reserved, Copyright(C) Eco-Research Corporation.

10-2 製品情報の閲覧

9

| <u>各ユーザーIDのタブ</u>                                                                          | 表示                                                                                                    |                                                              |                             |                                                          |            |
|--------------------------------------------------------------------------------------------|----------------------------------------------------------------------------------------------------|--------------------------------------------------------------|-----------------------------|----------------------------------------------------------|------------|
| ※閲覧権限のな                                                                                    | いタブは表示されません。                                                                                                    |                                                              |                             |                                                          |            |
| 管理ユーザーID                                                                                   |                                                                                                    |                                                              |                             |                                                          |            |
| 納入基本情報 組成                                                                                  | 情報 危険有害性GHS 法規制 公開会                                                                                                    | 社/品番情報                                                       | 関連文書                        | データ送付                                                    |            |
|                                                                                            |                                                                                                    |                                                              |                             |                                                          |            |
| メッセージ                                                                                      | ピンクの欄は必須項目のため必ず<br>製品情報 引火点(°C)欄に、SDSIS                                                                                                    | 、力してくださし<br>9.物理的性状                                          | ヽ。入力が完<br>」に記載され            | けしていない場<br>ている引火点を                                       | 合、デ<br>ご記ノ |
|                                                                                            |                                                                                                    |                                                              |                             |                                                          |            |
| 集計ユーザーID                                                                                   | 7                                                                                                    |                                                              |                             |                                                          |            |
|                                                                                            |                                                                                                    |                                                              |                             |                                                          |            |
| 納入基本情報 組成                                                                                  | <sup>找</sup> 情報 危険有害性GHS 法規制 公開                                                                                                    | 会社/品番情幸                                                      | 最 関連文 <sup>:</sup>          |                                                          |            |
| ×92-9                                                                                      | ピンクの欄は必須項目のため必                                                                                                    | ず入力してくた                                                      | さい。入力                       | が完了していな                                                  | い場         |
| メッセージ                                                                                      | 製品情報 引火点(℃)欄に、SD3                                                                                                    | SI9 物理的作                                                     | 生状」に記載                      | されている引火                                                  | 「点を」       |
|                                                                                            |                                                                                                    |                                                              |                             |                                                          |            |
| SDS閲覧ユーザー<br>関連文書<br>関連文書                                                                  | -ID                                                                                                    |                                                              |                             |                                                          |            |
| SDS閲覧ユーザー<br>関連文書<br>関連文書<br>ファイル - 2件                                                     | -ID                                                                                                    |                                                              |                             | 参照时                                                      | 発行         |
| SDS閲覧ユーザー<br>関連文書<br>ファイル - 2件<br># 種別<br>1 SDS                                            | -ID<br>ファイル名<br>グ 190903 01 SDS r1 - コピー                                                                                                    | V/R<br>+xt 01-00                                             | サイズ<br>1 kB                 | 参照·う<br>更新日<br>2019/09/04                                | 発行         |
| SDS閲覧ユーザー<br>関連文書<br>ファイル - 2件<br># 種別<br>1 SDS<br>2 SDS                                   | -ID<br>ファイル名<br>2ァイル名<br>2ァイル名<br>190903_01_SDS_r1 - コピー<br>51000055_SDS製品サンプル<br>df                                                              | V/R<br>txt 01-00<br>LA.p 01-00                               | サイズ<br>1 kB<br>1 kB         | 参照·<br>更新日<br>2019/09/04<br>2019/09/02                   | 発行         |
| SDS閲覧ユーザー<br>関連文書<br>ファイル - 2件<br># 種別<br>1 SDS<br>2 SDS                                   | -ID<br>ファイル名<br>2アイル名<br>2<br>190903_01_SDS_r1 - コピー<br>1<br>51000055_SDS製品サンプル<br>df                                                             | V/R<br>txt 01-00<br>LA.p 01-00                               | サイズ<br>1 kB<br>1 kB         | 参照·<br>亨<br>更新日<br>2019/09/04<br>2019/09/02              | 発行         |
| SDS閲覧ユーザー<br>関連文書<br>ファイル - 2件<br># 種別<br>1 SDS<br>2 SDS<br>材料メーカーID                       | -ID<br>ファイル名<br>2ァイル名<br>2ァイル名<br>ご 190903_01_SDS_r1 - コピー<br>51000055_SDS製品サンプル<br>df                                                            | V/R<br>txt 01-00<br>LA.p 01-00                               | サイズ<br>1 kB<br>1 kB         | 参照・<br>更新日<br>2019/09/04<br>2019/09/02                   | 発行         |
| SDS閲覧ユーザー<br>関連文書<br>ファイル - 2件<br># 種別<br>1 SDS<br>2 SDS<br>材料メーカーID                       | -ID<br>ファイル名<br>2アイル名<br>2<br>190903_01_SDS_r1 - コピー<br>す<br>51000055_SDS製品サンプル<br>df                                                             | V/R           txt         01−00           レA.p         01−00 | サイズ<br>1 kB<br>1 kB         | 参照・<br>更新日<br>2019/09/04<br>2019/09/02                   | 発行         |
| SDS閲覧ユーザー<br>関連文書<br>ファイル - 2件<br># 種別<br>1 SDS<br>2 SDS<br>材料メーカーID<br>納入基本情報 組成          | -ID<br>ファイル名<br>2ァイル名<br>2ァイル名<br>2000055_SDSパー コピー<br>351000055_SDS製品サンプル<br>df<br>指報 危険有害性GHS 法規制 公開会話                                          | V/R       txt     01-00       LA.p     01-00       社/品番情報服   | サイズ<br>1 kB<br>1 kB<br>関連文書 | 参照・<br>更新日<br>2019/09/04<br>2019/09/02                   | 発行         |
| SDS閲覧ユーザー<br>関連文書<br>関連文書<br>ファイル - 2件<br># 種別<br>1 SDS<br>2 SDS<br>材料メーカーID<br>納入基本情報 組成  | -ID<br>ファイル名<br>2アイル名<br>2<br>190903_01_SDS_r1 - コピー<br>記 51000055_SDS製品サンプル<br>df                                                                | V/R       txt     01-00       レA.p     01-00       は/品番情報服   | サイズ<br>1 kB<br>1 kB<br>関連文書 | 参照・う<br>更新日<br>2019/09/04<br>2019/09/02                  | 発行         |
| SDS閲覧ユーザー<br>関連文書<br>ファイル - 2件<br># 種別<br>1 SDS<br>2 SDS<br>材料メーカーID<br>納入基本情報 組成<br>メッセージ | -ID<br>-ID<br>ファイル名<br>グ 190903_01_SDS_r1 - コピー<br>ア 51000055_SDS製品サンプル<br>df<br>皆報 危険有害性GHS 法規制 公開会<br>どこうの構成必須項目のため必ず<br>製品情報 引火 点(??) 補に、SDSf2 | V/R txt 01-00 レA.p 01-00 社/品番情報 社/品番情報                       | サイズ<br>1 kB<br>1 kB<br>関連文書 | 参照・<br>更新日<br>2019/09/04<br>2019/09/02<br>データ送付<br>データ送付 |            |

|                                                                                                    | 画面の石工に「柵朱」 ホダブか<br>                                                                                                    |                                    | 編集ボタン                                                                                          | /    |
|----------------------------------------------------------------------------------------------------|----------------------------------------------------------------------------------------------------|------------------------------------|------------------------------------------------------------------------------------------------|------|
| 納入基本情報 組成情                                                                                                    | 報 危険有害性GHS 法規制 公開会社/品番情報 目                                                                                                  | <b>観連文書</b> データ送付                  |                                                                                                | 编集   |
| メッセージ                                                                                                    |                                                                                                    |                                    |                                                                                                |      |
| メッセージ                                                                                                    | ビンクの欄は必須項目のため必ず入力してください。<br>製品情報 引火点(°C)欄に、SDS「9・物理的性状」                                                                     | 。入力が完了していない場合、デ<br>こ記載されている引火点をご記) | ータ送付ができません<br>、ください。                                                                           | •    |
|                                                                                                    |                                                                                                    |                                    |                                                                                                |      |
| 納入業者<br>仕入先 No                                                                                                    |                                                                                                    |                                    |                                                                                                |      |
| 納入業者_会社名                                                                                                    | zz                                                                                                    |                                    |                                                                                                |      |
| 納入業者」所在地                                                                                                    |                                                                                                    |                                    |                                                                                                |      |
| 納入業者_TEL                                                                                                    |                                                                                                    |                                    |                                                                                                |      |
| x90-9                                                                                                    |                                                                                                    |                                    | (VILOVIO                                                                                       |      |
| 約入業者<br>仕入先 No<br>約入業者_会社名<br>約入業者 所在地                                                                                                    | ZZ                                                                                                    |                                    |                                                                                                |      |
| <ul> <li>納入業者</li> <li>仕入先No</li> <li>納入業者_会社名</li> <li>納入業者_所在地</li> <li>納入業者_TEL</li> </ul>                                                                                           | ZZ                                                                                                    |                                    |                                                                                                |      |
| 納入業者       仕入先No       納入業者_会社名       納入業者所在地       納入業者_TEL       非表示<閲覧                                                                                                    | zz<br>覧権限のないタブは表示されま                                                                                                    | せん。                                |                                                                                                |      |
| 納入業者       仕入先No       納入業者_会社名       納入業者所在地       納入業者_TEL                                                                                                    | zz<br>覧権限のないタブは表示されま                                                                                                    | せん。                                |                                                                                                |      |
| 納入業者       仕入先No       納入業者_会社名       納入業者所在地       納入業者_TEL       非表示       関連文書                                                                                                    | zz<br>覧権限のないタブは表示されま                                                                                                    | せん。                                |                                                                                                |      |
| 納入業者         仕入先No         納入業者_会社名         納入業者所在地         納入業者_TEL         非表示         関連文書         ファイル - 2件                                                                         | <sup>zz</sup><br>覧権限のないタブは表示されま<br>タブ非表示                                                                                    | せん。                                |                                                                                                | 照•発行 |
| 納入業者       仕入先No       納入業者_会社名       納入業者所在地       納入業者正L       非表示       関連文書       ファイル - 2件       # 種別       1<                                                                     | zz<br>覧権限のないタブは表示されま<br>タブ非表示<br>ファイル名                                                                                      | せん。<br>                            | ●<br>サイズ 更新日<br>1 kP 2010/00/                                                                  | 照•発行 |
| 納入業者         仕入先No         納入業者_会社名         納入業者所在地         納入業者_TEL         非表示         関連文書         ファイル - 2件         # 種別         1 <sds< td="">         2<sds< td=""></sds<></sds<> | zz<br>覧権限のないタブは表示されま<br>タブ非表示<br>ファイル名<br>190903_01_SDS_r1 - コピーtxt<br>190903_01_SDS_r1 - コピーtxt<br>51000055_SDS製品サンブルA.pdf | せん。<br>V/R 01-00 01-00             | <ul> <li>サイズ&lt;更新日</li> <li>1 kB</li> <li>2019/09/</li> <li>1 kB</li> <li>2019/09/</li> </ul> | 照•発行 |

| ファイル - 1件<br><b># 種別</b>                                                                                             | 属性                                                                                                    | 変更 登録 参照                                                    |                                                                                                    |                                      |                                  |                                                                                                    |              |
|----------------------------------------------------------------------------------------------------|----------------------------------------------------------------------------------------------------|-------------------------------------------------------------|----------------------------------------------------------------------------------------------------|--------------------------------------|----------------------------------|----------------------------------------------------------------------------------------------------|--------------|
| # 種別<br>1 SDS                                                                                                    |                                                                                                    |                                                             | 編集                                                                                                 | 更新                                   | 取消                               | 詳細 旧                                                                                                    | 版            |
| . 000                                                                                                    | ファイル名<br>② test.txt                                                                                                    |                                                             | V/R 7                                                                                              | 1 kB 2                               | <b>更新日</b><br>019/08/22          | 編集中                                                                                                    |              |
|                                                                                                    |                                                                                                    | 登録ホタン                                                       | か有効                                                                                                |                                      |                                  |                                                                                                    |              |
|                                                                                                    |                                                                                                    |                                                             |                                                                                                    |                                      |                                  |                                                                                                    |              |
| 関連文書                                                                                                    |                                                                                                    |                                                             |                                                                                                    |                                      |                                  |                                                                                                    |              |
| ファイル - 1件                                                                                                    | 属性组织                                                                                                    | 変更 登録 参照                                                    | 編集                                                                                                 | 更新                                   | 取消                               | 詳細 (日)                                                                                                    | 扳            |
| # 種別<br>1 SDS                                                                                                    | ファイル名                                                                                                    |                                                             | 01-00                                                                                              | イズ<br>1 kB 20                        | <b>更新日</b><br>19/08/22           | 編集中                                                                                                    |              |
|                                                                                                    |                                                                                                    | 7                                                           |                                                                                                    |                                      |                                  |                                                                                                    | ~            |
|                                                                                                    | ダブルクリ                                                                                                    | ックでDL可能                                                     |                                                                                                    |                                      |                                  |                                                                                                    |              |
|                                                                                                    |                                                                                                    | , , , , , , , , , , , , , , , , , , , ,                     |                                                                                                    |                                      |                                  |                                                                                                    |              |
|                                                                                                    |                                                                                                    |                                                             |                                                                                                    |                                      |                                  |                                                                                                    |              |
|                                                                                                    |                                                                                                    |                                                             |                                                                                                    |                                      |                                  |                                                                                                    |              |
|                                                                                                    |                                                                                                    |                                                             |                                                                                                    |                                      |                                  |                                                                                                    |              |
|                                                                                                    |                                                                                                    |                                                             |                                                                                                    |                                      |                                  |                                                                                                    |              |
| <u> </u>                                                                                                    |                                                                                                    |                                                             |                                                                                                    |                                      |                                  |                                                                                                    |              |
| 207A                                                                                                    |                                                                                                    |                                                             |                                                                                                    |                                      |                                  |                                                                                                    |              |
|                                                                                                    |                                                                                                    |                                                             |                                                                                                    |                                      |                                  |                                                                                                    |              |
| 関連文書                                                                                                    |                                                                                                    |                                                             |                                                                                                    |                                      |                                  |                                                                                                    |              |
|                                                                                                    |                                                                                                    |                                                             |                                                                                                    |                                      |                                  | 金 077                                                                                                    | 28.17        |
| JY110-214                                                                                                    |                                                                                                    |                                                             |                                                                                                    |                                      |                                  | <u> </u>                                                                                                    | 751J         |
| # 種別                                                                                                    | ファイル名                                                                                                    |                                                             | •••                                                                                                | V/R                                  | サイズ                              | 更新日                                                                                                    |              |
|                                                                                                    |                                                                                                    |                                                             |                                                                                                    |                                      |                                  |                                                                                                    |              |
| 1 SDS                                                                                                    | 🗐 190903 01 SDS r1 -                                                                                                    | - ⊐ピー.txt                                                   | 登録                                                                                                 | ドタン                                  | など                               | 2019/09/04                                                                                                    |              |
| 1 SDS<br>2 SDS                                                                                                    | <i>2</i><br>190903_01_SDS_r1 -<br>1000055 SDS製品                                                                                                    | - ⊐ピー.txt<br>サンプルA.pdf                                      | 登録。                                                                                                | ドタン<br>に表示                           | など                               | 2019/09/04<br>2019/09/02                                                                                               | ~            |
| 1   SDS     2   SDS                                                                                                  | 2 190903_01_SDS_r1 -<br>1000055_SDS製品                                                                                                    | - ⊐ピー.txt<br>サンプルA.pdf                                      | 登録                                                                                                 | ドタン:<br>ド表示                          | など                               | 2019/09/04<br>2019/09/02                                                                                               |              |
| 1 SDS<br>2 SDS                                                                                                    | <i>콑</i> 190903_01_SDS_r1 -<br>1 51000055_SDS製品                                                                                                    | - ⊐ピー.txt<br>サンプルA.pdf                                      | 登録                                                                                                 | ドタン<br>作表示                           | など                               | 2019/09/04<br>2019/09/02                                                                                               |              |
| 1 SDS<br>2 SDS<br>関連文書                                                                                               | 2 190903_01_SDS_r1 -<br>1 51000055_SDS製品                                                                                                    | - コピー.txt<br>サンプルA.pdf                                      | 登録 <sub>7</sub><br>3                                                                               | ドタン<br>作表示                           | など                               | 2019/09/04<br>019/09/02                                                                                                |              |
| 1 SDS<br>2 SDS<br>関連文書                                                                                               | 2 190903_01_SDS_r1 -<br>1 51000055_SDS製品                                                                                                    | - ⊐ピー.txt<br>サンプルA.pdf                                      | 登録;<br>;<br>;                                                                                      | ドタン<br>ド表示                           | など                               | 2019/09/04<br>019/09/02                                                                                                |              |
| 1 SDS<br>2 SDS<br>関連文書<br>ファイル - 2件                                                                                  | 2 190903_01_SDS_r1 -<br>1 51000055_SDS製品                                                                                                    | - コピー.txt<br>サンプルA.pdf                                      | 登録7<br>3                                                                                           | ドタン<br>ド表示                           | など                               | 2019/09/04<br>019/09/02<br>参照:                                                                                         | ^<br>発行<br>  |
| 1 SDS<br>2 SDS<br>関連文書<br>ファイル - 2件<br># 種別                                                                          | <ul> <li>ジョ190903_01_SDS_r1 -</li> <li>ジョ1000055_SDS製品</li> <li>ファイル名</li> </ul>                                                                                                    | - コピー.txt<br>サンプルA.pdf                                      | 登録7<br>3<br>3<br>3<br>3<br>3<br>3<br>3<br>3<br>3<br>3<br>3<br>3<br>3<br>3<br>3<br>3<br>3<br>3<br>3 | ドタン<br>作表示<br>V/R                    | <b>など</b><br>サイズ                 | 2019/09/04<br>019/09/02<br>の19/09/02                                                                                   |              |
| 1     SDS       2     SDS         関連文書       ファイルレー 2件       #     種別       1     SDS                                | <ul> <li>2 190903_01_SDS_r1 -</li> <li>1 51000055_SDS製品</li> <li>ファイル名</li> <li>2 190903_01_SDS_r1 -</li> </ul>                                                                                                    | - コピー.txt<br>サンプルA.pdf<br>- コピー.txt                         | 登録7<br>3<br>                                                                                       | ドタン:<br>作表示<br>V/R<br>01-00          | など<br>サイズ<br>1 kB                | 2019/09/04<br>019/09/02<br>019/09/02<br>参照・<br>更新日<br>2019/09/04                                                       |              |
| 1     SDS       2     SDS         関連文書       ファイル - 2件       #     種別       1     SDS       2     SDS                | <ul> <li>2 190903_01_SDS_r1 -</li> <li>1 51000055_SDS製品</li> <li>ファイル名</li> <li>2 190903_01_SDS_r1 -</li> <li>1 90903_01_SDS_r1 -</li> <li>1 90903_01_SDS_r1 -</li> </ul>                                                                                                    | - コピー.txt<br>サンプルA.pdf<br>- コピー.txt<br>サンプルA.pdf            | 登録7<br>3<br>1<br>1<br>1<br>1                                                                       | ドタン<br>非表示<br>01-00<br>01-00         | など<br>サイズ<br>1 kB<br>1 kB        | 2019/09/04<br>019/09/02<br>019/09/02<br>参照・<br>更新日<br>2019/09/04<br>2019/09/02                                         | へ<br>発行      |
| 1     SDS       2     SDS         関連文書       ファイル - 2件       #     種別       1     SDS       2     SDS                | <ul> <li>2 190903_01_SDS_r1 -</li> <li>1 51000055_SDS製品</li> <li>ファイル名</li> <li>1 190903_01_SDS_r1 -</li> <li>51000055_SDS製品</li> </ul>                                                                                                    | - ⊐ピー.txt<br>サンプルA.pdf<br>- ⊐ピー.txt<br>サンプルA.pdf            | 登録7<br>3<br>1<br>1<br>1<br>1<br>1<br>1<br>1<br>1<br>1<br>1<br>1<br>1<br>1<br>1<br>1<br>1<br>1<br>1 | ドタン:<br>作表示<br>01-00<br>01-00        | など<br>サイズ<br>1 kB<br>1 kB        | 2019/09/04<br>019/09/02<br>019/09/02<br><b>受新日</b><br>2019/09/04<br>2019/09/02                                         | 第行           |
| 1     SDS       2     SDS         関連文書       ファイル - 2件       #     種別       1     SDS       2     SDS                | <ul> <li>2 190903_01_SDS_r1 -</li> <li>1 51000055_SDS製品</li> <li>ファイル名</li> <li>2 190903_01_SDS_r1 -</li> <li>51000055_SDS製品</li> </ul>                                                                                                    | - ⊐ピー.txt<br>サンプルA.pdf<br>- ⊐ピー.txt<br>サンプルA.pdf            | 登録7<br>;<br>;<br>;<br>;<br>;<br>;<br>;<br>;<br>;<br>;<br>;<br>;<br>;<br>;<br>;<br>;<br>;<br>;<br>; | ドタン:<br>非表示<br>V/R<br>01-00<br>01-00 | <b>など</b><br>サイズ<br>1 kB<br>1 kB | 2019/09/04<br>019/09/02<br>019/09/02<br>参照・<br>2019/09/04<br>2019/09/02                                                | ^<br>発行<br>^ |
| 1     SDS       2     SDS         関連文書       ファイル - 2件       #     種別       1     SDS       2     SDS                | <ul> <li>2 190903_01_SDS_r1 -</li> <li>1 51000055_SDS製品</li> <li>ファイル名</li> <li>2 190903 01 SDS r1 -</li> <li>5 1000055_SDS製品</li> <li>ダブルクリ</li> </ul>                                                                                                    | - コピー.txt<br>サンプルA.pdf<br>- コピー.txt<br>サンプルA.pdf<br>ックでDL可能 | 登録7<br>3<br>3<br>3<br>3<br>3<br>3                                                                  | ドタン:<br>非表示<br>V/R<br>01-00<br>01-00 | など<br>サイズ<br>1 kB<br>1 kB        | 2019/09/04<br>019/09/02<br>019/09/02<br>参照・<br>2019/09/04<br>2019/09/02                                                | 発行<br>] ^    |
| 1     SDS       2     SDS         関連文書       ファイル - 2件       #     種別       1     SDS       2     SDS                | <ul> <li> <sup>2</sup> 190903_01_SDS_r1 -         <sup>3</sup> 51000055_SDS製品</li></ul>                                                                                                    | - コピー.txt<br>サンプルA.pdf<br>- コピー.txt<br>サンプルA.pdf<br>ックでDL可能 | 登録7<br>3<br>3<br>3<br>3<br>3<br>3<br>3<br>3<br>3<br>3<br>3<br>3<br>3<br>3<br>3<br>3<br>3<br>3<br>3 | ドタン:<br>非表示<br>V/R<br>01-00<br>01-00 | <b>など</b><br>サイズ<br>1 kB<br>1 kB | 2019/09/04<br>019/09/02<br>019/09/02<br>参照・<br>2019/09/04<br>2019/09/04                                                | 発行           |
| 1     SDS       2     SDS         関連文書       ファイル - 2件       #     種別       1     SDS       2     SDS                | <ul> <li>2 190903_01_SDS_r1-</li> <li>19090055_SDS製品</li> <li>ファイル名</li> <li>190903_01_SDS_r1-</li> <li>190903_01_SDS_r1-</li> <li>51000055_SDS製品</li> <li>ダブルクリ</li> </ul>                                                                                                    | - コピー.txt<br>サンプルA.pdf<br>- コピー.txt<br>サンプルA.pdf<br>ックでDL可能 | 登録7<br>3<br>3<br>3<br>3<br>3<br>3<br>3<br>3<br>3<br>3<br>3<br>3<br>3<br>3<br>3<br>3<br>3<br>3<br>3 | ドタン:<br>非表示<br>V/R<br>01-00<br>01-00 | など<br>サイズ<br>1 kB<br>1 kB        | 2019/09/04<br>019/09/02<br>019/09/02<br>参照・<br>2019/09/04<br>2019/09/02                                                | 発行           |
| 1     SDS       2     SDS         関連文書       ファイル - 2件       #     種別       1     SDS       2     SDS                | <ul> <li> <sup>2</sup> 190903_01_SDS_r1-         <sup>2</sup> 51000055_SDS製品</li></ul>                                                                                                    | - コピー.txt<br>サンプルA.pdf<br>- コピー.txt<br>サンプルA.pdf<br>ックでDL可能 | 登録7<br>3<br>3<br>3<br>3<br>3<br>3<br>3<br>3<br>3<br>3<br>3<br>3<br>3<br>3<br>3<br>3<br>3<br>3<br>3 | ドタン:<br>非表示<br>V/R<br>01-00<br>01-00 | など<br>サイズ<br>1 kB                | 2019/09/04<br>019/09/02<br>019/09/02<br>変照・<br>2019/09/04<br>2019/09/02                                                | 発行           |
| 1     SDS       2     SDS         関連文書       ファイル - 2件       #     種別       1     SDS       2     SDS                | <ul> <li> <sup>2</sup> 190903_01_SDS_r1-         <sup>2</sup> 51000055_SDS製品</li></ul>                                                                                                    | - コピー.txt<br>サンプルA.pdf<br>- コピー.txt<br>サンプルA.pdf<br>ックでDL可能 | 登録7<br>3<br>3<br>3<br>3<br>3<br>3<br>3<br>3<br>3<br>3<br>3<br>3<br>3<br>3<br>3<br>3<br>3<br>3<br>3 | ドタン:<br>非表示<br>01-00<br>01-00        | <b>など</b><br>サイズ<br>1 kB         | 2019/09/04<br>019/09/02<br>019/09/02<br>019/09/02<br>2019/09/04<br>2019/09/02                                          | 発行           |
| 1     SDS       2     SDS         関連文書       ファイル - 2件       #     種別       1     SDS       2     SDS                | <ul> <li> <sup>2</sup> 190903_01_SDS_r1-<br/><sup>1</sup> 51000055_SDS製品</li></ul>                                                                                                    | - コピー.txt<br>サンプルA.pdf<br>- コピー.txt<br>サンプルA.pdf<br>ックでDL可能 |                                                                                                    | ドタン:<br>非表示<br>01-00<br>01-00        | など<br>サイズ<br>1 kB                | 2019/09/04<br>019/09/02<br>2019/09/02<br>2019/09/04<br>2019/09/02                                                      | 発行           |
| 1     SDS       2     SDS         関連文書       ファイル - 2件       #     種別       1     SDS       2     SDS                | <ul> <li> <sup>2</sup> 190903_01_SDS_r1-         <sup>2</sup> 51000055_SDS製品         </li> <li> <sup>7</sup> 771ル名         <sup>2</sup> 190903_01_SDS_r1-         <sup>2</sup> 51000055_SDS製品<br/><sup>3</sup> 51000055_SDS製品<br/><sup>5</sup> 51000055_SDS製品<br/><sup>5</sup> 7 ルクリ         </li> </ul> | - コピー.txt<br>サンプルA.pdf<br>- コピー.txt<br>サンプルA.pdf<br>ックでDL可能 |                                                                                                    | ドタン:<br>非表示<br>01-00<br>01-00        | <b>サイズ</b><br>1 kB               | 2019/09/04<br>019/09/02<br>019/09/02<br><b>更新日</b><br>2019/09/04<br>2019/09/02                                         | 発行           |
| 1     SDS       2     SDS         関連文書       ファイル - 2件       #     種別       1     SDS       2     SDS                | <ul> <li> <sup>2</sup> 190903_01 SDS_r1-         <sup>2</sup> 51000055 SDS製品         </li> <li> <sup>7</sup> 771ル名         <sup>2</sup> 190903 01 SDS r1-         <sup>2</sup> 51000055 SDS製品<br/><sup>3</sup> ダブルクリ     </li> </ul>                                                                     | - コピー.txt<br>サンプルA.pdf<br>- コピー.txt<br>サンプルA.pdf<br>ックでDL可能 |                                                                                                    | ドタン:<br>非表示<br>01-00<br>01-00        | など<br>サイズ<br>1 kB<br>1 kB        | 2019/09/04<br>019/09/02<br>2019/09/02<br>2019/09/04<br>2019/09/02                                                      | 発行           |
| 1     SDS       2     SDS         関連文書       ファイル - 2件       #     種別       1     SDS       2     SDS                | <ul> <li> <sup>2</sup> 190903_01_SDS_r1-         <sup>2</sup> 51000055_SDS製品</li></ul>                                                                                                    | - コピー.txt<br>サンプルA.pdf<br>- コピー.txt<br>サンプルA.pdf<br>ックでDL可能 |                                                                                                    | ドタン:<br>非表示<br>01-00<br>01-00        | など<br>サイズ<br>1 kB<br>1 kB        | 2019/09/04<br>019/09/02<br>②<br>②<br>②<br>②<br>③<br>③<br>③<br>③<br>③<br>③<br>③<br>③<br>③<br>③<br>③<br>③<br>③<br>③<br>③ | 発行           |
| 1     SDS       2     SDS         関連文書       ファイル - 2件       #     種別       1     SDS       2     SDS                | <ul> <li> <sup>2</sup> 190903_01_SDS_r1-         <sup>3</sup> 51000055_SDS製品         </li> <li> <b>ファイル名</b> <sup>2</sup> 190903 01 SDS r1-         <sup>3</sup> 51000055_SDS製品<br/>ダブルクリ     </li> </ul>                                                                                                | - コピー.txt<br>サンプルA.pdf<br>- コピー.txt<br>サンプルA.pdf<br>ックでDL可能 |                                                                                                    | ドタン:<br>非表示<br>01-00<br>01-00        | など<br>サイズ<br>1 kB<br>1 kB        | 2019/09/04<br>019/09/02<br>②<br>②<br>②<br>②<br>③<br>③<br>③<br>③<br>③<br>③<br>③<br>③<br>③<br>③<br>③<br>③<br>③<br>③<br>③ | 発行           |
| 1     SDS       2     SDS         関連文書       ファイル - 2件       #     種別       1     SDS       2     SDS                | <ul> <li> <sup>2</sup> 190903_01 SDS_r1-         <sup>2</sup> 51000055 SDS製品         </li> <li> <sup>7</sup> 771ル名         <sup>2</sup> 190903 01 SDS r1-         <sup>2</sup> 51000055 SDS製品<br/>ダブルクリ     </li> </ul>                                                                                  | - コピー.txt<br>サンプルA.pdf<br>- コピー.txt<br>サンプルA.pdf<br>ックでDL可能 |                                                                                                    | ドタン:<br>非表示<br>01-00<br>01-00        | など<br>サイズ<br>1 kB<br>1 kB        | 2019/09/04<br>019/09/02<br>②用<br>2019/09/04<br>2019/09/02                                                              | 発行           |
| 1     SDS       2     SDS         関連文書       ファイル - 2件       #     種別       1     SDS       2     SDS                | <ul> <li> <sup>2</sup> 190903_01 SDS_r1-         <sup>2</sup> 51000055 SDS製品         </li> <li> <sup>7</sup> 771ル名         <sup>2</sup> 190903 01 SDS r1-         <sup>2</sup> 51000055 SDS製品<br/>ダブルクリ     </li> </ul>                                                                                  | - コピー.txt<br>サンプルA.pdf<br>- コピー.txt<br>サンプルA.pdf<br>ックでDL可能 |                                                                                                    | ドタン:<br>作表示<br>01-00<br>01-00        | など<br>サイズ<br>1 kB<br>1 kB        | 2019/09/04<br>019/09/02<br>2019/09/02<br>2019/09/04<br>2019/09/02                                                      | 発行           |
| 1       SDS         2       SDS         ファイル - 2件       #         #       種別         1       SDS         2       SDS | <ul> <li> <sup>2</sup> 190903_01 SDS_r1-         <sup>2</sup> 51000055 SDS製品<br/><sup>7</sup> 771ル名<br/><sup>2</sup> 190903 01 SDS r1-<br/><sup>2</sup> 51000055 SDS製品<br/>ダブルクリ     </li> </ul>                                                                                                    | - コピー.txt<br>サンプルA.pdf<br>- コピー.txt<br>サンプルA.pdf<br>ックでDL可能 |                                                                                                    | ドタン:<br>作表示<br>01-00<br>01-00        | など<br>サイズ<br>1 kB<br>1 kB        | 2019/09/04<br>019/09/02<br>2019/09/02<br>2019/09/04<br>2019/09/02                                                      | 発行           |
| 1       SDS         2       SDS         ファイル - 2件       #         #       種別         1       SDS         2       SDS | I 190903_01_SDS_r1-     S1000055_SDS製品     Trイル名     I 190903_01_SDS_r1-     I 190903_01_SDS_r1-     I 51000055_SDS製品     ダブルクリ                                                                                                    | - コピー.txt<br>サンプルApdf<br>- コピー.txt<br>サンプルApdf<br>ックでDL可能   |                                                                                                    | ドタン:<br>作表示<br>01-00<br>01-00        | など<br>サイズ<br>1 kB<br>1 kB        | 2019/09/04<br>019/09/02<br>2019/09/02<br>2019/09/04<br>2019/09/02                                                      | 発行           |
| 1       SDS         2       SDS         ファイル - 2件       #         #       種別         1       SDS         2       SDS | I 190903_01_SDS_r1-     S1000055_SDS製品     Trイル名     I 190903_01_SDS_r1-     I 190903_01_SDS_r1-     I 51000055_SDS製品     ダブルクリ                                                                                                    | - コピー.txt<br>サンプルApdf<br>- コピー.txt<br>サンプルApdf<br>ックでDL可能   |                                                                                                    | ドタン:<br>作表示<br>01-00<br>01-00        | など<br>サイズ<br>1 kB<br>1 kB        | 2019/09/04<br>019/09/02<br>2019/09/02<br>2019/09/04<br>2019/09/02                                                      | 発行           |
| 1       SDS         2       SDS         ファイル - 2件       #         1       SDS         2       SDS                    | I 190903_01 SDS_r1-     S1000055 SDS製品     ファイル名     「190903 01 SDS r1-     」     190903 01 SDS r1-     」     S1000055 SDS製品     ダブルクリ                                                                                                    | - コピー.txt<br>サンプルApdf<br>- コピー.txt<br>サンプルApdf<br>ックでDL可能   |                                                                                                    | ドタン:<br>作表示<br>01-00<br>01-00        | など<br>サイズ<br>1 kB<br>1 kB        | 2019/09/04<br>019/09/02<br>2019/09/02<br>2019/09/04<br>2019/09/02                                                      | 発行           |

第10章 その他

# 10-3 SDS事例集

組成情報を入力する際の入力方法例を製品種類別にご紹介いたします。

| 全般              |                                                            |   |
|-----------------|------------------------------------------------------------|---|
| 1               | 成分情報が「3.組成、成分情報」と「15.適用法令」に記載の場合                           |   |
| 2               | 成分情報が「15.適用法令」に記載の場合                                       |   |
| 3               | 含有率の入力方法(0.1%未満、1%未満)                                      |   |
| 4               | CAS番号の記載がない場合                                              |   |
| 5               | 金属化合物(化合物群集約物質)の名称から検索入力する方法                               |   |
| 6               | 金属化合物(化合物群集約物質)のID番号を直接入力する方法                              |   |
|                 | 金属化合物ID番号対応表                                               |   |
| 7               | 登録できる成分が一つもない場合                                            |   |
| 8               | 化学物質の該当法令情報参照方法                                            |   |
| 塗料類他            |                                                            |   |
|                 | PRTR法に該当する金属化合物の金属としての登録                                   |   |
| <b>林朱</b> 本()   |                                                            |   |
| <i>邓</i> 尔千     | ガンリン、灯油、香油の発得                                              |   |
|                 | カノリン・月油・重油の豆球                                              |   |
| 溶接材料            |                                                            |   |
|                 | 溶接材料の登録                                                    |   |
| グリース            |                                                            |   |
|                 | グリースの登録                                                    |   |
| 潤滑油             |                                                            |   |
|                 | 潤滑油の登録                                                     |   |
|                 |                                                            |   |
|                 |                                                            |   |
|                 |                                                            |   |
|                 |                                                            |   |
| All Rights Rese | rved, Copyright(C) Eco-Research Corporation. 10-3 SDS事例集 1 | 3 |

### 全般1 成分情報が「3.組成、成分情報」と「15.適用法令」に記載の場合

SDSの「3.組成、成分情報」に幅のある含有率で記載されていても、 「3.組成、成分情報」の下欄、または「15.適用法令」に別途、代表値が記載されている ことがあります。

| 3. 和风                                                                                        | ·成分情報                                              | <b>段</b>                                                                                                    |                      | E                                                                                        |                                                                  | (力                                                   |                                                                                                    |                                                                                                    |                                      |
|----------------------------------------------------------------------------------------------|----------------------------------------------------|----------------------------------------------------------------------------------------------------|----------------------|------------------------------------------------------------------------------------------|------------------------------------------------------------------|------------------------------------------------------|----------------------------------------------------------------------------------------------------|----------------------------------------------------------------------------------------------------|--------------------------------------|
| 成                                                                                            | 分名                                                 |                                                                                                    |                      |                                                                                          | CASNo.                                                           | 含有新                                                  | 軺                                                                                                    | I                                                                                                    | PRTRNo.                              |
| ŀµ:                                                                                          | ſγ                                                 |                                                                                                    |                      | 108                                                                                      | -88-3                                                            | 45~50°                                               | %                                                                                                    |                                                                                                    | 1-300                                |
| メタ                                                                                           | !-//                                               |                                                                                                    |                      | 67                                                                                       | -56-1                                                            | 25~309                                               | %                                                                                                    |                                                                                                    |                                      |
| $\approx$                                                                                    | ~~~~                                               | ~~~~~~                                                                                                    | ~~~~                 | ~~~~                                                                                     | ~~~~                                                             | $\approx$                                            | ~~~                                                                                                    | ~~~~                                                                                                    | $\sim$                               |
| 15. 適用治                                                                                      | 5令                                                 |                                                                                                    |                      |                                                                                          |                                                                  |                                                      |                                                                                                    |                                                                                                    |                                      |
| <ul> <li>消防治</li> <li>・労働3</li> <li>・有機治</li> </ul>                                          | 生 : 危険物<br>そ全衛生法:<br>容剤中毒予N                        | 第4類 第<br>施行令 別表<br>5<br>5<br>5<br>5<br>5<br>5<br>5<br>5<br>5<br>5<br>5<br>5<br>5<br>5<br>5<br>5<br>5<br>5<br>5 | 1石油類<br>第1危険<br>有機溶剤 | (非水溶性物(引火性                                                                               | E)<br>Eの物)                                                       |                                                      |                                                                                                    |                                                                                                    |                                      |
| •1七子4<br>PR<br>1                                                                             | 物質排出把想<br>FRNo. 化学<br>-300 トルエン                    | 素的。<br>大学型促進法(Pf<br>物質名                                                                                        | RTR):指               | <sup>守</sup><br>定化学物質                                                                    | <b>〔</b> 等(1種                                                    | Ē(‡1%, ‡<br>(                                        | (代表<br>ASNo. 含<br>-88-3                                                                                                    | 值BOX(<br>)有率<br>48<br>%                                                                                          | に入                                   |
| ・1ビデキ<br>PR<br>1・                                                                            | 物質排出把制<br>FRNo. 化学<br>-300 トルエン                    | が焼町・第2種 <sup>の</sup><br>室管理促進法 (PF<br>物質名                                                                      | RTR):指               | <del>可</del><br>定化学物質                                                                    | <b>〔</b> 等(1種                                                    | 直は1%、牛<br>(<br>108-                                  | 代表<br>力<br>CASN0.含<br>-88-3                                                                                                    | 值 BOX<br>有率<br>48<br>%                                                                                           | に入<br>  取消                           |
| • 1ビデキ<br>PR<br>1-<br>1-                                                                     | 物質排出把制<br>FRNo. 化学<br>-300 トルエン<br><b>展開対象:</b> ●  | 70.0001.第2種<br>物質名                                                                                             | RTR):指               | →<br>定化学物質<br>100%換算 上                                                                   | <b>手限設定</b>                                                      | 直は1%、牛<br>(<br>108-                                  | 代表<br>力<br>CASN0.含<br>-88-3<br>下移動                                                                                                    | 值 BOX<br>有率<br>48<br>%<br>》<br>章録                                                                                | に入<br>  取<br>#<br>行削除                |
| • 11公子34<br>PR<br>1-<br>1-<br>1-<br>1-<br>1-<br>1-<br>1-<br>1-<br>1-<br>1-<br>1-<br>1-<br>1- | か質排出把却<br>FRNo. 化学<br>-300 トルエン<br><b>展開対象:●</b>   | が死則、弟2種 <sup>の</sup><br>御<br>御<br>御<br>御                                                                       | RTR):指               | 守定化学物質 100%換算 上 CAS番号                                                                    | 〔<br>(1和<br>下限設定                                                 | 直は1%、牛<br>(<br>108-<br>上移動<br>合有率<br>下限値(2)          | CASNo. 含<br>-88-3 下移動 [ <b>含有率 上限値(公)</b>                                                                                                    | 值 BOX<br>有率<br>48<br>%<br>意錄<br>行追。回<br>着有择<br>代表镇(2)                                                            | に入<br>取消<br>行削除<br><b>範囲(2)</b>      |
| • 1七子:4<br>PR<br>1·<br>1·<br>1·<br>1·<br>1·<br>1·<br>1·<br>1·<br>1·<br>1·<br>1·<br>1·<br>1·  | 物質排出把制<br>FRNo. 化学<br>-300 トルエン<br><b>展開対象 : ●</b> | の焼町・第2種 <sup>の</sup><br>室管理促進法(PF<br>物質名<br>配合処方 組成情報<br>成分名称<br>トルエン                                          | RTR):指               | 守<br>定化学物質<br>100%換算 上<br>CAS番号<br>108-68-3                                              | 手限設定                                                             | 直は1%、 牛<br>(108<br>上移動<br><b>合有率</b><br>下限値(2)<br>45 | CASNo. 含<br>-88-3 下移動 [ <b>含有率</b> 上限値( <sup>2</sup> ) 50                                                                                                    | 值 BOX<br>有率<br>48<br>%<br>章<br>章<br>章<br>章<br>章<br>章<br>章<br>章<br>章<br>章<br>章<br>章<br>章<br>章<br>章<br>章<br>章<br>章 | に入<br>取消<br>行削除<br><b>範囲(2)</b><br>0 |
| • 1ビデキ<br>PR<br>1・<br>1・<br>1・<br>1・<br>1・<br>1・<br>1・<br>1・<br>1・<br>1・<br>1・<br>1・<br>1・   | 物質排出把制<br>FRNo. 化学<br>-300 トルエン<br>展開対象: ●         | カ焼町・第2種                                                                                                    | RTR):指               | →         定化学物質         100%換算       上         【CAS番号         108-88-3         [67-56-1] | <ul> <li>手際(1種)</li> <li>下限設定</li> <li>検索</li> <li>検索</li> </ul> | 重は1%、 件<br>(108-<br>上移動<br>合有率<br>下限値(2)<br>45<br>25 | CASNo. 含<br>-88-3<br>■<br>-88-3<br>■<br>-89-3<br>■<br>-89-3<br>■<br>-89-3<br>■<br>-89-3<br>■<br>-89-3<br>■<br>-89-3<br>■<br>-89-3<br>■<br>-89-3<br>-89-3<br>■<br>-89-3<br>■<br>-89-3<br>■<br>-89-3<br>-89-3<br>-89-89<br>-89<br>-89<br>-89<br>-89<br>-89<br>-89<br>-89<br>-89 | 值 BOX<br>有率<br>48<br>%<br>管録<br>行追。<br>48<br>48<br>48                                                            | に入<br>取詳<br>行削除<br>範囲(2)<br>0 世      |

10-3 SDS事例集

14

All Rights Reserved, Copyright(C) Eco-Research Corporation.

#### 全般2 成分情報が「15.適用法令」に記載の場合 SDSの「3.組成及び成分情報」は成分が非公開・非開示になっていても、 「15.適用法令」に法令に該当する成分が記載されている場合があります。 必ず|15.適用法令」をご確認ください。 3. 組成及び成分情報 各成分とも非公開 15. 適用法令 消防法 非危険物 労働安全衛生法 表示物質含有(法第57条1) 通知物質含有(法第57条の2) ・ジェタノールアミン(10~20%) トリエタノールアミン (20~30%) ・N, N-ジシクロヘキシルアミン(3.9%) **PRTR法** 下限値・上限値BOXに 代表值BOX 入力 に入力 組成情報 自動展開 展開対象 : • 配合処方 · 組成情報 貼付 100% 換算 上下限設定 上移動 移動 行追加 行削除 含有率 含有率 含有率 ID番号 成分名称 CAS番号 範囲(%) 下限值(%) 上限值(%) 代表值(%) O H900780 ジェタノールアミン 111-42-2 検索 10 20 0 -+ O H900259 トリエタノールアミン 102-71-6 30 0 検索 20 -+ O H900208 ジシクロヘキシルアミン 101-83-7 3.9 0 検索 CAS番号の記載が無い場合、物質名から検索して成分情報を入力します ※3-2製品情報の入力 2.組成情報の登録 物質名から検索して入力する方法参照 「15.適用法令」を確認し、PRTR法・労安法・毒劇物法が「非該当」で 登録できる物質が一つも無い場合は、CAS番号のBOXに「Z9999」 (該当物質の含有なし)、代表値に「0」を入力してください。 自動展開 100%換算 上下限設定 展開対象 : • 配合処方 4 組成情報 貼付 上移動 行追加 下移動 含有率 含有率 含有率 ID番号 成分名称 CAS番号 範囲(%) **[限値(%)** 上限値(%) 代表値(%) 該当物質の含有なし + S00001 Z9999 検索 0 0 合計(%) 0 All Rights Reserved, Copyright(C) Eco-Research Corporation. 10-3 SDS事例集 15

## 全般3

#### | 含有率の入力方法(0.1%未満、1%未満)

SDSの「3.組成、成分情報」の含有率の表記が「1%未満」「<1」「0.1~1%」、 「0.1%未満」「<0.1」「0~0.1%」の場合の入力方法を紹介します。

|                |     | PRTF | R法第一種<br>(462 <sup>9</sup> | 讀指定化学<br>物質) | 的質  |     |
|----------------|-----|------|----------------------------|--------------|-----|-----|
| SDS「3 組成」成分情報」 |     |      | 代表値                        | の記載          |     |     |
| 今右玄丰記          |     | 無し   |                            |              | 有り  |     |
| 百行平汉祀          | 含有率 | 含有率  | 含有率                        | 含有率          | 含有率 | 含有率 |
|                | 下限値 | 上限値  | 代表値                        | 下限値          | 上限値 | 代表値 |
|                | (%) | (%)  | (%)                        | (%)          | (%) | (%) |
| 1%未満、1<        | -   | -    | 0.99                       | -            | -   | 記載値 |
| 0.1~1%         | 0.1 | 1    | 0.99                       | 0.1          | 1   | 記載値 |
| 0.1%未満、<0.1    | -   | -    | 0.099                      | -            | -   | 記載値 |
| 0~0.1%         | 0   | 0.1  | 0.099                      | 0            | 0.1 | 記載値 |

|                 |     | F   | PRTR法以 | 、外の物質 | 1<br>Henry |     |
|-----------------|-----|-----|--------|-------|------------|-----|
|                 |     |     | 代表値    | の記載   |            |     |
| SDS [3.組成、成分情報] |     | 無し  |        |       | 有り         |     |
| 含有举表記           | 含有率 | 含有率 | 含有率    | 含有率   | 含有率        | 含有率 |
|                 | 下限值 | 上限値 | 代表値    | 下限值   | 上限値        | 代表値 |
|                 | (%) | (%) | (%)    | (%)   | (%)        | (%) |
| 1%未満、1<         | -   | -   | 0.99   | -     | -          | 記載値 |
| 0.1~1%          | 0.1 | 1   | -      | 0.1   | 1          | 記載値 |
| 0.1%未満、<0.1     | -   | -   | 0.099  | -     | -          | 記載値 |
| 0~0.1%          | 0   | 0.1 | -      | 0     | 0.1        | 記載値 |

代表値を上記のように入力しなかった場合(空欄の場合)、 上限値が自動的に代表値へ反映されるため、 PRTR法該当物質として集計結果に影響を与えてしまう可能性があります。

### 全般4 CAS番号の記載がない場合

SDSの「3.組成、成分情報」に物質名の記載はあるが、 CAS番号の記載が無い場合、物質名から検索して成分情報を入力します。 ※3 - 2製品情報の入力 2.組成情報の登録 物質名から検索して入力する方法参照

「**15.適用法令」を確認し、PRTR法・労安法・毒劇物法**に該当する物質は入力必須です。 法規に該当しない物質は、検索でヒットしなければ入力する必要はありません。

|                                                                                                    |                                                                                                    | 3.組成、成万值報                                                                                                    |                                                   |                                                                                                    |                                                                    |                              |
|----------------------------------------------------------------------------------------------------|----------------------------------------------------------------------------------------------------|----------------------------------------------------------------------------------------------------|---------------------------------------------------|----------------------------------------------------------------------------------------------------|--------------------------------------------------------------------|------------------------------|
| 東一約四                                                                                                    | - 混合物:混合物                                                                                                    |                                                                                                    |                                                   | CAS                                                                                                    | 番号不                                                                | 明                            |
| 危険有害                                                                                                    | 成分及び濃度                                                                                                    |                                                                                                    |                                                   |                                                                                                    | /                                                                  | -                            |
|                                                                                                    |                                                                                                    | 成分                                                                                                    |                                                   |                                                                                                    | wt%                                                                |                              |
| 코クロル教                                                                                                    | ft.                                                                                                    |                                                                                                    |                                                   | -                                                                                                    | 4.00                                                               |                              |
| アンワル 郎                                                                                                    | <u>&amp;</u><br>ドロパーオキサイド(1-メチル-1-                                                                                                    | -フェニルエチル=とドロペル                                                                                               | オキミッド)                                            |                                                                                                    | 4.2%                                                               | 1                            |
| ポリウレタ                                                                                                    | アンメタクリルート樹脂                                                                                                    | <u> </u>                                                                                                    |                                                   |                                                                                                    | 70-80%                                                             |                              |
| ポリグリコ                                                                                                    | ートジメタクリレート                                                                                                    |                                                                                                    |                                                   |                                                                                                    | 10-20%                                                             | 2                            |
| シリカ                                                                                                    |                                                                                                    |                                                                                                    |                                                   |                                                                                                    | 1-10%                                                              |                              |
| 添加剤                                                                                                    |                                                                                                    |                                                                                                    |                                                   |                                                                                                    | 1-10%                                                              |                              |
| エテレング                                                                                                    | ブリコール                                                                                                    |                                                                                                    |                                                   |                                                                                                    | 0.1-1%                                                             |                              |
| ~~~~                                                                                                    | ~~~~~~                                                                                                    | ~~~~~                                                                                                    | ~~~                                               | $\sim$                                                                                                    | ~~~~                                                               | 5                            |
|                                                                                                    |                                                                                                    | 15.適用法令                                                                                                    |                                                   |                                                                                                    |                                                                    |                              |
| エチレン<br>変異原生:<br>キュメン                                                                                                    | ッグリコール<br>が認められた既存科学物質<br>ヒドロパーオキサイド(1-メチル-                                                                                                    | ·1-フェニルエチル=ヒドロベノ                                                                                             | レオキシド)                                            |                                                                                                    | 入力必                                                                | 須                            |
| 消防法:<br>第4類引<br>毒劇物法<br>非該当<br>PRTR法<br>アクリル<br>キュメン                                                                                                    | 火液体、第三石油類、非水溶性<br>:<br>第1種指定化学物質:<br>酸<br>ヒドロパーオキサイド(1−メチル−                                                                                                    | ±<br>-1-フェニルエチル=ヒドロベノ                                                                                        | レオキシド)                                            |                                                                                                    | 政令番号 4<br>政令番号 44                                                  | .0                           |
| )<br>第4類引<br>毒劇物法<br>非該当<br>PRTR法<br>アクリル<br>キュメノ                                                                                                    | 火液体、第三石油類、非水溶性<br>:<br>第1種指定化学物質:<br>酸<br>ヒドロパーオキサイド(1−メチル−                                                                                                    | ±<br>・1−フェニルエチル=ヒドロペノ                                                                                        | レオキシド)                                            |                                                                                                    | 政令番号 4<br>政令番号 44                                                  | .0                           |
| )<br>前防法:<br>第4類引<br>毒劇物法<br>非該当<br>PRTR法<br>アクリル<br>キュメン                                                                                                    | 火液体、第三石油類、非水溶(<br>:<br>第1種指定化学物質:<br>酸<br>ヒドロパーオキサイド(1−メチル−                                                                                                    | ±<br>・1-フェニルエチル=ヒドロペル                                                                                        | レオキシド)                                            |                                                                                                    | 政令番号 4<br>政令番号 44                                                  | .0                           |
| )前防法:<br>第4類引<br>毒劇物法<br>非該当<br>PRTR法領<br>アクリル<br>キュメン<br>助众情報<br>自動展開 展開刻                                                                                           | 火液体、第三石油類、非水溶性:<br>第1種指定化学物質:<br>酸<br>ヒドロパーオキサイド(1-メチルー<br>象: • 配合処方 単成情報                                                                                                    | 生<br>-1-フェニルエチル=ヒドロベノ<br>貼付 100%換算 上                                                                         | レオキシド)                                            |                                                                                                    | 政令番号 4<br>政令番号 44<br>登録                                            | 10 行削                        |
| )消防法:<br>第4類引<br>毒劇物法<br>非該当<br>PRTR法師<br>アクリル<br>キュメン<br>助成情報<br>自動展開 展開対<br>ID番号                                                                                   | 火液体、第三石油類、非水溶性<br>:<br>第1種指定化学物質:<br>酸<br>ヒドロパーオキサイド(1-メチルー<br>象: • 配合処方 組成情報<br>成分名称                                                                                                    | 生<br>-1-フェニルエチル=ヒドロペル<br>貼付 100%換算 上<br>CAS番号                                                                | レオキシド)<br>下限設定 上系                                 | 5動<br>下移動<br><b>3率<br/>股値(2)</b><br>上限値                                                                                                    | 政令番号 4<br>政令番号 44<br>登録<br>加行追加<br>条<br>6(%) 代表值(%)                | 10<br>行前<br>第                |
| <ul> <li>済時防法:<br/>第4類引<br/>毒劇物法</li> <li>非該当</li> <li>PRTR法 <sup>1</sup></li> <li>アクリル</li> <li>キュメン</li> </ul> B次情報 自動展開 展開始 D番号 ○ H908421                         | (火液体、第三石油類、非水溶性)       :       第1種指定化学物質:       酸       ヒドロパーオキサイド(1-メチルー)       象:     • 配合処方 ● 組成情報       成分名称       アクリル酸                                                                    | 生<br>・1-フェニルエチル=ヒドロペル<br>貼付 100%換算 上<br><b>CAS番号</b><br>79-10-7                                              | レオキシド)<br>下限設定<br>上科<br>「<br>「<br>検索」             | 予約     予約     予約     日     和     日     和     日     日     日     和     日     日 | 政令番号 4<br>政令番号 44<br>登録<br>か 行追加<br>権<br>(2)<br>代表値(2)<br>42       | 10<br>行削<br>〕                |
| <ul> <li>済利功法:<br/>第4類引<br/>毒劇物法<br/>非該当</li> <li>PRTR法師<br/>アクリル<br/>キュメン</li> <li>副成情報</li> <li>自動展開</li> <li>展開対</li> <li>○ 1908421</li> <li>○ 1908562</li> </ul> | 火液体、第三石油類、非水溶性         第1種指定化学物質:         酸         ヒドロパーオキサイド(1-メチルー)         象:       • 配合処方 ・ 組成情報         成分名称         アクリル酸         クメシハイドロパーオキサイド                                         | 生<br>・1-フェニルエチル=ヒドロペル<br>貼付 100%換算 上<br><b>CAS時号</b><br>79-10-7<br>80-15-9                                   | レオキシド)<br>下限設定<br>上<br>秋索<br>「<br>秋索              | 序動 下移動<br>再率 含有3<br>段值(2) 上限(<br>」                                                                                                    | 政令番号 4<br>政令番号 44<br>登録<br>か 行追加<br>を<br>着有率<br>代表値(2)<br>42<br>26 | 10<br>行削<br>10               |
| <ul> <li>済的法:<br/>第4類引<br/>毒劇物法<br/>非該当</li> <li>PRTR法師<br/>アクリル<br/>キュメン</li> </ul>                                                                                 | 火液体、第三石油類、非水溶性         :         第1種指定化学物質:         酸         ヒドロパーオキサイド(1-メチルー)         象:       配合処方 組成情報         成分名称         クメンハイドロパーオキサイド         シリカ(結晶質シリカのうち特定                         | 生<br>・1-フェニルエチル=ヒドロペル<br>貼付 100%換算 上<br><b>CAS時号</b><br>79-10-7<br>80-15-9<br>されていないもの) T0614                | レオキシド)<br>下限設定<br>上<br>検索<br>検索<br>1              | 登動<br>下移動<br>事業<br>設施(2)<br>上限付<br>10                                                                                                    | 政令番号 4<br>政令番号 44<br>登録<br>か 行追加                                   | iQ<br>行削<br>章<br>章<br>章      |
| ) 角防法:<br>第4類引<br>毒劇物法<br>非該当<br>PRTR法師<br>アクリル<br>キュメン<br>自動展開 展開対<br>[D番号]<br>  H908562<br>  H908562<br>  S000805<br>  H900537                                     | 火液体、第三石油類、非水溶性         第1種指定化学物質:         酸         ヒドロパーオキサイド(1-メチルー)         象:       ・配合処方 組成情報         成分名称         アクリル酸         クメンハイドロパーオキサイド         シリカ(結晶質シリカのうち特定)         エチレングリコール | 生<br>-1-フェニルエチル=ヒドロペル<br>貼付 100%換算 上<br><b>CAS時号</b><br>79-10-7<br>80-15-9<br>されていないもの)<br>T0814<br>107-21-1 | レオキシド)<br>下限設定<br>上<br>検索<br>検索<br>1<br>検索<br>0.1 | S動 下移動<br>写筆<br>程値(な)<br>10<br>10<br>11                                                                                                    | 政令番号 4<br>政令番号 44<br>登録<br>物 行追加<br>¥<br>值(%)<br>42<br>26          | iQ<br>行削<br>勤<br>取<br>り<br>り |

| をクリックします                                       | ţ                                                                             |                                                                                                    |                                                                                                    |                                                                                                    |
|------------------------------------------------|-------------------------------------------------------------------------------|----------------------------------------------------------------------------------------------------|----------------------------------------------------------------------------------------------------|----------------------------------------------------------------------------------------------------|
|                                                |                                                                               |                                                                                                    |                                                                                                    |                                                                                                    |
|                                                |                                                                               |                                                                                                    | クリック                                                                                                    |                                                                                                    |
| 展開刘嶽 : • 記台処方<br>成分名称                          |                                                                               | CAS番号 下                                                                                                    | 小         122/           有率         含有率         含有率           限値(%)         上限値(%)         代表信                                                                             | 和<br>1月月月末<br>筆<br>直(%)<br>範囲(%)                                                                                                    |
|                                                |                                                                               | 検索                                                                                                    | 승計(%) 이                                                                                                    |                                                                                                    |
| 成分検索画面が開                                       | 開くので、ID番号                                                                     | 号(グローバルII                                                                                                    | D)入力BOXに                                                                                                    |                                                                                                    |
| <b>9</b> 」を入力します<br>の入力 <b>BOX</b> に「 <b>余</b> | <b>⇒属名</b>  を入力し                                                              | ,ます                                                                                                    | ,                                                                                                    |                                                                                                    |
| をクリックします                                       | <b>, , , , , , , , , , , , , , , , , , , </b>                                 |                                                                                                    |                                                                                                    |                                                                                                    |
|                                                | ②入力                                                                           |                                                                                                    |                                                                                                    |                                                                                                    |
| /                                              | H99                                                                           |                                                                                                    |                                                                                                    |                                                                                                    |
| (סעע אוי) H99<br>能                             |                                                                               |                                                                                                    | 前方一致 ✔<br>前方一致 ✔                                                                                                    | +0.4                                                                                                    |
|                                                | 377                                                                           |                                                                                                    |                                                                                                    |                                                                                                    |
| 別 ID番号(グローバル                                   | 金属名                                                                           |                                                                                                    | 名称分類 代表Ca                                                                                                    | 4S番号                                                                                                    |
|                                                |                                                                               |                                                                                                    | ④クリ                                                                                                    | ック                                                                                                    |
|                                                |                                                                               |                                                                                                    | 検索                                                                                                    |                                                                                                    |
|                                                |                                                                               |                                                                                                    |                                                                                                    |                                                                                                    |
|                                                |                                                                               |                                                                                                    |                                                                                                    | ~                                                                                                    |
|                                                |                                                                               |                                                                                                    |                                                                                                    |                                                                                                    |
|                                                |                                                                               |                                                                                                    |                                                                                                    |                                                                                                    |
|                                                | 成分名称<br>成分検索画面が開<br>り」を入力します<br>の入力BOXに「金<br>をクリックします<br>部<br>別<br>ID番号(グローバル | 成分4巻<br>成分検索画面が開くので、ID番号<br>の入力BOXに「金属名」を入力し<br>をクリックします<br>(2入力<br>H99<br>10<br>10<br>10<br>10<br>10<br>10<br>10<br>10<br>10<br>10 | 成分4株     CASHES       成分検索画面が開くので、ID番号(グローバルII<br>9」を入力します       の入力BOXに「金属名」を入力します       ②入力       199       10+5(/00-5)/1       第1       3入力       日番号(グローバルII       金属名 | 成分容称     CASILIS     日本日本     日本日本     日本     日本     日本     日本     日本     日本     日本     日本     日本     日本     日本     日本     日本     日本     日本     日本     日本     日本     日本     日本     日本     日本     日本     日本     日本     日本     日本     日本     日本     日本     日本     日本 |

| D番                                                                                                    | 号(グロー)                                                                                                    | <b>било)</b> H99                                | 9                                                                                                    |                                                                                                    |                                                                                                 | 前                                                 | 方一致 🗸                                                                                                    |
|----------------------------------------------------------------------------------------------------|----------------------------------------------------------------------------------------------------|-------------------------------------------------|----------------------------------------------------------------------------------------------------|----------------------------------------------------------------------------------------------------|-------------------------------------------------------------------------------------------------|---------------------------------------------------|----------------------------------------------------------------------------------------------------|
| 名称<br>CASt                                                                                                    | 番号                                                                                                    | 鉛                                               |                                                                                                    |                                                                                                    |                                                                                                 | 前                                                 | 方一致 💙<br>方一致 💙 🛛 検索                                                                                                    |
| 任主人                                                                                                    | 7批                                                                                                    | 留在全场任                                           |                                                                                                    | ۰)<br>۱                                                                                                    |                                                                                                 |                                                   |                                                                                                    |
| #                                                                                                    | 種別                                                                                                    | ID番号                                            | では1990年9月19月<br>ま(グローバルD)                                                                                                    |                                                                                                    |                                                                                                 | 名称分類                                              | 代表CAS番号                                                                                                    |
| 1                                                                                                    | 化学物質                                                                                                    | H9900                                           | 35                                                                                                    | 鉛化合物(化合物群集約物質                                                                                                    | Ð                                                                                               | 代表名称                                              | PRTR230                                                                                                    |
| 2                                                                                                    | 化学物質                                                                                                    | H9900                                           | 35                                                                                                    | 鉛化合物(Pbとして)*                                                                                                    |                                                                                                 | SDS名称(和)                                          | PRTR230                                                                                                    |
| 4.±                                                                                                    | ·田山                                                                                                    | 0/4 \1 L+244                                    | あさわた-坦众 46キ                                                                                                    |                                                                                                    | _ 6999                                                                                          |                                                   | 選択 閉                                                                                                    |
| ★<br>製<br>代<br>登                                                                                                    | <del>課とて、</del><br>品組反<br>録をく                                                                                                    | <u>◎件以上が検</u><br>の<br>X<br>に<br>代<br>フリック       | <u>****た場合、検索</u><br>画面に戻り<br>え表値を入<br>クします。                                                                                                    | <sup>条件を追加する必要があります。</sup><br>ります。<br>、力します。                                                                                                    | _ <u>③</u> クリ<br>選択                                                                             |                                                   | 選択 閉                                                                                                    |
| 製代登                                                                                                    | <del>課として、E</del><br>品組の<br>録をク                                                                                                    | <u>◎件以上が検</u><br>び編集 値<br>のX に 代<br>7 リック       | <u>*された場合、検索</u><br>画面に戻り<br>え表値を入<br>クします。                                                                                                    | <del>条件を追加する必要があります。</del><br>ります。<br>、力します。                                                                                                    | <br>選択<br><br>⑧ク                                                                                | <b>リック</b>                                        | 選択 閉<br>登録                                                                                                    |
| ▲<br>製代登<br>→<br>は<br>→<br>→<br>は<br>→<br>→                                                                                                    | 課として、<br>品組の<br>最値<br>B<br>B                                                                                                    | <u>◎件以上が検</u><br>ひ<br>な<br>に<br>代<br>フ<br>リック   | ****た場合、検索 ● 配合拠方 目                                                                                                    | <ul> <li>染件を追加する必要があります。</li> <li>ります。</li> <li>カします。</li> <li>加します。</li> <li>100%</li> </ul>                                                                    | () ジリ<br>選択 () 選択 () 登録                                                                         | リック<br>                                           | 選択<br>登録<br>動<br>行追加<br>行                                                                                                    |
|                                                                                                    | 課として、<br>記<br>組<br>の<br>B<br>日<br>組<br>の<br>B<br>日<br>組<br>の<br>B<br>日<br>組<br>の<br>B<br>日<br>日<br>組<br>の<br>B<br>日<br>日<br>日<br>日<br>日<br>日<br>日<br>日<br>日<br>日<br>日<br>日<br>日                                                                                                    | 0件以上が検<br>ひ                                     | *****た場合、検索 ● 配合処方 1                                                                                                    | 条件を追加する必要があります。<br>ります。<br>、カします。<br>組成情報 貼付 100%目                                                                                                    | (9) ジジ<br>選択 (8) ク (日本) 日本                                                                      |                                                   | 選択 閉<br>登録<br>動 行追加 行<br>事 含有字 () 第                                                                                                    |
| 全                                                                                                    | 課として、<br>日<br>組<br>の<br>日<br>組<br>の<br>の<br>の<br>の<br>の<br>の<br>の<br>の<br>の<br>の<br>の<br>の<br>の                                                                                                    | 0件以上が検<br>び<br>に<br>代<br>フ<br>リ<br>ッ<br>2       | <ul> <li>素された場合、検索</li> <li>画面に戻り</li> <li>表値を入</li> <li>クします。</li> <li>配合処方 1</li> <li>協分名称</li> <li>脳化合物(化</li> </ul>                                                                                                    | <ul> <li>条件を追加する必要があります。</li> <li>ります。</li> <li>力します。</li> <li>組成情報 貼付 100%計</li> <li>CAS</li> <li>合物群集約物質) PRT</li> </ul>                                       | 選択                                                                                              | リック<br>合有率<br>下限値(%)<br>上限                        | 選択 閉<br>登録<br>動 行追加 行<br><b>摩価(%)</b> 12 0                                                                                                    |
|                                                                                                    | 課として、<br>品組の<br>最<br>の<br>の<br>の<br>の<br>の<br>の<br>の<br>の<br>の<br>の<br>の<br>の<br>の<br>の<br>の<br>の<br>の<br>の                                                                                                    | 0件以上が検                                          | <u>素された場合、検索</u><br>画面に戻り<br>え表値を入<br>クします。<br>の<br>配合処方<br>部<br>部<br>化合物化                                                                                                    | <ul> <li>条件を追加する必要があります。</li> <li>ります。</li> <li>力します。</li> <li>出け 100%目</li> <li>CAS</li> <li>合物群集約物質)</li> </ul>                                                | ●<br>選択<br>⑧ク<br>登録<br>■<br>■<br>■<br>■<br>■<br>●<br>●<br>23<br>⑦入力                             | リック<br>合有率<br>下限値(%)<br>上限<br>合                   | 選択 閉<br>登録<br>動 (行追加)(行<br><b>摩</b> )(名有寧)(代表值(%))<br>12 0<br>1.2                                                                                                    |
|                                                                                                    | 課として、<br>品組の<br>最<br>個<br>日<br>日<br>日<br>日<br>の<br>の<br>の<br>の<br>の<br>の<br>の<br>の<br>の<br>の<br>の<br>の<br>の                                                                                                    | 0件以上が検                                          | <u>素された場合、検索</u><br>画面に戻り<br>え表値を入<br>クします。                                                                                                    | <ul> <li>条件を追加する必要があります。</li> <li>ります。</li> <li>力します。</li> <li>組成情報 貼付 100% 指</li> <li>CAS</li> <li>合物群集約物質) PRT</li> </ul>                                      | <ul> <li>(9) クリ</li> <li>選択</li> <li>(8) ク</li> <li>登録</li> <li>(7) 入力</li> <li>代表(</li> </ul>  | リック                                               | 選択 閉<br>登録<br>動 行追加 行<br><b>季 合有率</b><br>催( <b>2</b> ) 代表値( <b>2</b> ) 第<br>12 0<br>12                                                                                                    |
|                                                                                                    | 課として、<br>日相の<br>日<br>相の<br>日<br>日<br>日<br>日<br>の<br>の<br>の<br>の<br>の<br>の<br>の<br>の<br>の<br>の<br>の<br>の<br>の                                                                                                    | ○件以上が検                                          | <u>***れた場合、検索</u><br>画面に戻り<br>え表値を入<br>クします。<br>・ 配合処方 11<br>脳化合物化化                                                                                                    | <ul> <li>条件を追加する必要があります。</li> <li>ります。</li> <li>力します。</li> <li>加します。</li> <li>100%指<br/>(CAS<br/>(合物群集約物質)</li> </ul>                                            | ■<br>選択<br>選択<br>登録<br>■<br>で入力<br>代表(                                                          | リック                                               | 選択 閉<br>登録<br>動 行追加 行<br>集<br>信(2) 行<br>北<br>道(2) 0<br>引(2) 0                                                                                                    |
|                                                                                                    | は<br>こ<br>こ<br>こ<br>こ<br>こ<br>こ<br>こ<br>こ<br>こ<br>こ<br>こ<br>こ<br>こ                                                                                                    | <u>0件以上が検</u><br>び編集正<br>のXに代<br>7 リック<br>展開対象: | <ul> <li>************************************</li></ul>                                                                                                    | 条件を追加する必要があります。<br>ります。<br>、カします。<br>個成情報 貼付 100%<br>CAS<br>合物群集約物質) PRT                                                                                         | ■<br>選択<br>選択<br>登録<br>■<br>■<br>②<br>⑦入力<br>代表(                                                | <b>リック</b><br>合有率<br>下限値(2)<br>直                  | 選択 閉<br>登録<br>動 行追加 行<br><b>李 合有率</b><br>代表値(%)<br>12 0<br>12                                                                                                    |
| ★<br>大<br>製<br>代<br>登<br>ジ<br>動<br>展<br>ID<br>#<br>10<br>#<br>10<br>#<br>*<br>*<br>*<br>*<br>*<br>*<br>*<br>*<br>*<br>*<br>*<br>*<br>* | <ul> <li>果として、</li> <li>品組向</li> <li>品</li> <li>日</li> <li>品</li> <li>日</li> <li>日</li> <li< td=""><td>0件以上が検<br/>び編集画<br/>のXに代<br/>フリック</td><td><ul> <li>素された場合、検索</li> <li>画面に戻り</li> <li>え表値を入</li> <li>クします。</li> <li>配合処方 3</li> <li>成分名称</li> <li>岡化合物化</li> <li>こました。</li> </ul></td><td><ul> <li>条件を追加する必要があります。</li> <li>ります。</li> <li>力します。</li> <li>組成情報 貼付 100%目</li> <li>CAS</li> <li>合物群集約物質) PRT</li> </ul></td><td><ul> <li>(8)ク</li> <li>(8)ク</li> <li>登録</li> <li>(7)入け</li> <li>代表(</li> </ul></td><td><b>リック</b></td><td>選択 閉<br/>登録<br/>動 行追加 行<br/><b>準価(乙)</b><br/>12 0<br/>12 0</td></li<></ul> | 0件以上が検<br>び編集画<br>のXに代<br>フリック                  | <ul> <li>素された場合、検索</li> <li>画面に戻り</li> <li>え表値を入</li> <li>クします。</li> <li>配合処方 3</li> <li>成分名称</li> <li>岡化合物化</li> <li>こました。</li> </ul>                                                                                                    | <ul> <li>条件を追加する必要があります。</li> <li>ります。</li> <li>力します。</li> <li>組成情報 貼付 100%目</li> <li>CAS</li> <li>合物群集約物質) PRT</li> </ul>                                       | <ul> <li>(8)ク</li> <li>(8)ク</li> <li>登録</li> <li>(7)入け</li> <li>代表(</li> </ul>                  | <b>リック</b>                                        | 選択 閉<br>登録<br>動 行追加 行<br><b>準価(乙)</b><br>12 0<br>12 0                                                                                                    |
| ★<br>大<br>製<br>代<br>登<br>ジ<br>動<br>展<br>ID<br>開<br>「<br>「<br>」<br>「<br>」<br>」<br>」<br>」<br>」<br>」<br>」<br>」<br>」<br>」<br>」<br>」<br>」                                                                                                    |                                                                                                    | 0件以上が検<br>び<br>に<br>代<br>ア                      | <ul> <li>素された場合、検索</li> <li>画面に戻り</li> <li>え表値を入</li> <li>クします。</li> <li>配合処方 第</li> <li>成分名称</li> <li>岡化合物化</li> <li>しました。</li> <li>危険有害性GF</li> </ul>                                                                                          | <ul> <li>染件を追加する必要があります。</li> <li>ります。</li> <li>力します。</li> <li>和します。</li> <li>組成情報 貼付 100%目</li> <li>CAS</li> <li>合物群集約物質) PRT</li> <li>HS 法規制 公開会社/品</li> </ul> | <ul> <li>(9) クリ</li> <li>選択</li> <li>(8) ク</li> <li>登録</li> <li>(7) 入力</li> <li>代表(</li> </ul>  | <b>リック</b><br>合有率<br>下限値(2) 上限<br>直<br>データ送付      | 選択 閉<br>登録<br>動 行追加 行<br><b>摩 合有率</b><br>代表值(2)<br>12 0<br>12                                                                                                    |
| ★ 索結<br>製代登<br>林<br>本<br>は<br>本<br>は<br>本<br>は<br>一<br>、<br>は<br>本<br>に<br>、<br>、<br>、<br>、<br>、<br>、<br>、<br>、<br>、<br>、<br>、<br>、<br>、                                                                                                    |                                                                                                    | 0件以上が検                                          | <ul> <li>*****た場合、検索</li> <li>画面に戻り</li> <li>え表値を入</li> <li>クします。</li> <li>・配合処方 1</li> <li>・配合処方 1</li> <li>・配合処方 1</li> <li>・配合処方 1</li> <li>・配合処方 1</li> <li>・配合処方 1</li> <li>・配合処方 1</li> <li>・配合処方 1</li> <li>・配合処方 1</li> <li>・</li> </ul> | <ul> <li>条件を追加する必要があります。</li> <li>ります。</li> <li>カします。</li> <li>知します。</li> <li>組成情報 貼付 100%排</li> <li>CAS</li> <li>合物群集約物質) PRT</li> <li>HS 法規制 公開会社/品</li> </ul> | <ul> <li>(9) ジック</li> <li>選択</li> <li>(8) ク</li> <li>登録</li> <li>(7) 入力</li> <li>代表(</li> </ul> | <b>リック</b><br>合有率<br>下限値(%) 上限<br>直<br>書<br>データ送付 | 選択 閉<br>登録<br>動 行追加 行<br><b>準</b><br><b>信(2)</b><br>12<br>12<br>12<br>12<br>12                                                                                                    |
| ★                                                                                                    |                                                                                                    | 0件以上が検<br>び編集画<br>のXに代<br>フリック<br>展開対象:         | <ul> <li>素された場合、検索</li> <li>画面に戻り</li> <li>え表値を入</li> <li>クします。</li> <li>配合処方 1</li> <li>成分名称</li> <li>脳化合物(化</li> <li>しました。</li> <li>危険有害性GF</li> </ul>                                                                                         | <ul> <li>条件を追加する必要があります。</li> <li>ります。</li> <li>カします。</li> <li>組成情報 貼付 100%引</li> <li>CAS</li> <li>注想制 公開会社/品</li> </ul>                                         | <ul> <li>(9) ジック</li> <li>選択</li> <li>(8) ク</li> <li>登録</li> <li>(7) 入力</li> <li>代表(</li> </ul> | U ック<br>含有率<br>下限値(2) 上限<br>直<br>ま<br>データ送付       | 選択 閉<br>登録<br>動 行追加 行<br>零 合有零<br>代表値(2)<br>12 0<br>〕<br>12 0<br>〕<br>〕<br>〕<br>〕<br>〕<br>〕<br>〕<br>〕<br>〕<br>〕<br>〕<br>〕<br>〕 |

### **全般6** 金属化合物(化合物群集約物質)のID番号を直接入力する方法

「製品組成編集画面」で金属化合物(化合物群集約物質)のID番号を直接入力して登録することができます。

1) 製品組成情報編集画面のID番号入力BOXに「ID番号」を入力します。 (代表的なID番号は次ページ対応表をご参照ください)

※ここでは例として亜鉛の水溶性化合物のID番号「H990050」を入力します。

- 2) 金属としての代表値を入力します。
- 3) 登録をクリックします。

|                                                                                     | 取消      |
|-------------------------------------------------------------------------------------|---------|
|                                                                                     |         |
| (日本和平学)                                                                             | 2=38480 |
|                                                                                     | 行則际     |
| ID番号     成分名称     CAS番号     含有率     含有率     含有率       「RM値(%)     上限値(%)     代表値(%) | 範囲(%)   |
| ○ H990050 ①入力                                                                       | 0 📑     |
| http:// 15 合計(%) 15                                                                 |         |
|                                                                                     |         |
| (2)入力                                                                               |         |
| 代表值                                                                                 |         |

#### 4) 登録が完了しました。

| EDX: | 青報             |                     |       |        | 規制チェック |
|------|----------------|---------------------|-------|--------|--------|
|      | D番号            | 成分(化学物質)名称          | CAS番号 | 含有率(%) | 代表値(%) |
| 1    | <u>H990050</u> | 亜鉛の水溶性化合物(化合物群集約物質) | PRTR1 |        | 1.5    |
|      |                |                     |       | 合計値(%) | 1.5    |
|      |                |                     |       |        |        |
|      |                |                     |       |        |        |
|      |                |                     |       |        |        |
|      |                |                     |       |        |        |
|      |                |                     |       |        |        |
|      |                |                     |       |        |        |

#### 代表的なPRTR法(化学物質管理促進法)に該当する 金属化合物(化合物群集約物質)ID番号対応表

| PRTR<br>政令No. | ID番号    | 化学物質名称(金属の化合物群集約物質)                                                      |
|---------------|---------|--------------------------------------------------------------------------|
| 1             | H990050 | 亜鉛の水溶性化合物(化合物群集約物質)                                                      |
| 30            | H990052 | 直鎖アルキルベンゼンスルホン酸及びその塩(アルキル基の炭素数<br>が10から14までのもの及びその混合物に限る。)(化合物群集約物<br>質) |
| 31            | H990013 | アンチモン及びその化合物(化合物群集約物質)                                                   |
| 82            | H990057 | 銀及びその水溶性化合物(化合物群集約物質)                                                    |
| 87            | H990020 | クロム及び三価クロム化合物(化合物群集約物質)                                                  |
| 88            | H990021 | 六価クロム化合物(化合物群集約物質)                                                       |
| 132           | H990023 | コバルト及びその化合物(化合物群集約物質)                                                    |
| 144           | H990062 | 無機シアン化合物(錯塩及びシアン酸塩を除く。)<br>(化合物群集約物質)                                    |
| 239           | H990029 | 有機スズ化合物(化合物群集約物質)                                                        |
| 305           | H990035 | 鉛化合物(化合物群集約物質)                                                           |
| 309           | H990036 | ニッケル化合物(化合物群集約物質)                                                        |
| 321           | H990085 | バナジウム化合物                                                                 |
| 374           | H990090 | ふっ化水素及びその水溶性塩(化合物群集約物質)                                                  |
| 405           | H990044 | ホウ素化合物(化合物群集約物質)                                                         |
| 407           | H990093 | ポリ(オキシエチレン)=アルキルエーテル(アルキル基の炭素数が12か<br>ら15までのもの及びその混合物に限る。)(化合物群集約物質)     |
| 412           | H990046 | マンガン及びその化合物(化合物群集約物質)                                                    |
| 453           | H990047 | モリブデン及びその化合物(化合物群集約物質)                                                   |
|               |         |                                                                          |

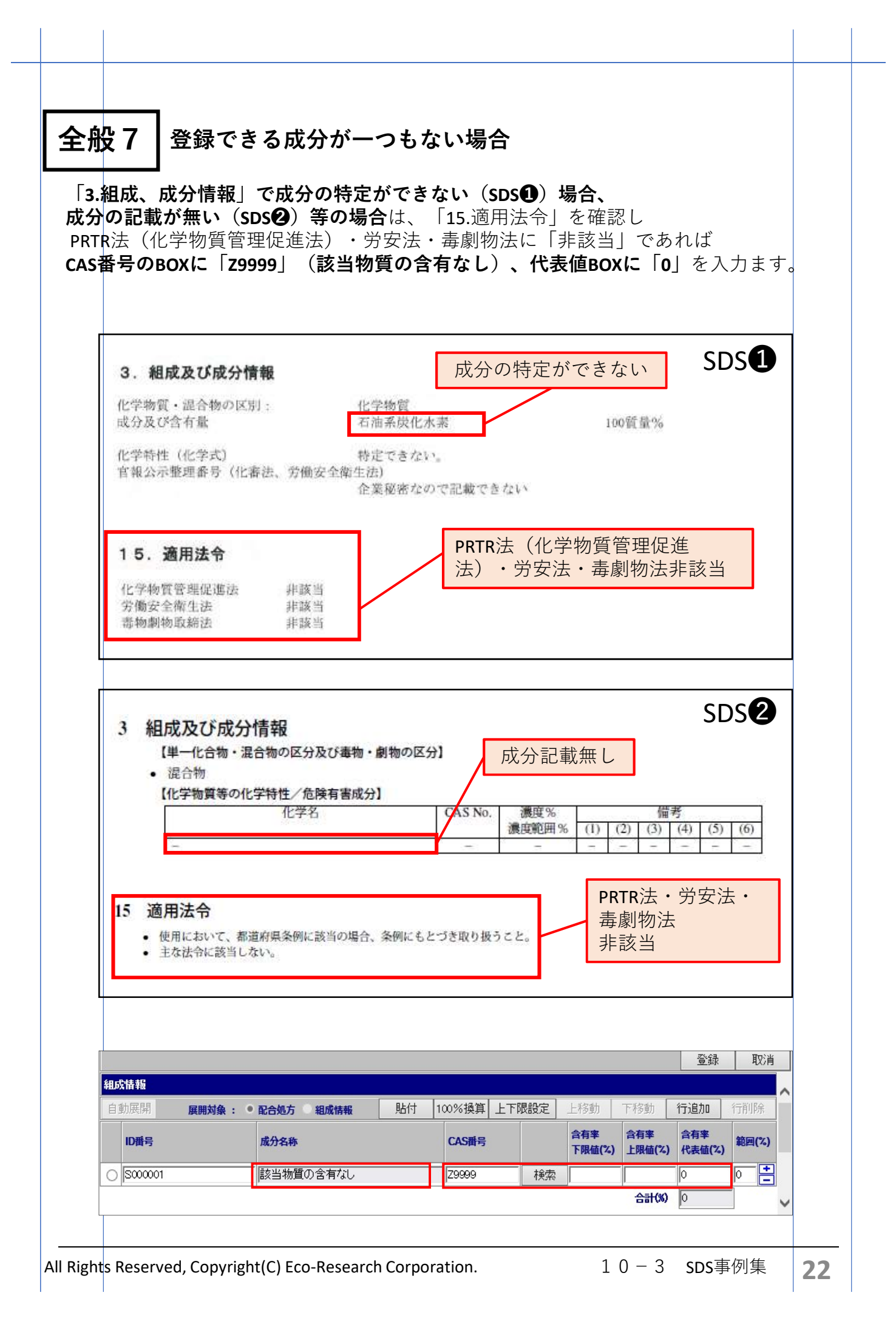

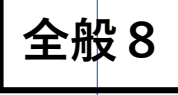

#### 化学物質の該当法令情報参照方法

Hから始まる物質番号(ID番号)をクリックすると、物質に関する情報を閲覧できます。 「法規制」タブを開いていただくと、物質が該当する「**法規制」** 「**規制濃度(該当条件**)」などがご覧いただけます。

| ■#5                                             | <b>化学物質)名称</b><br>チタン             | <b>CAS番号</b><br>13463-67-7 | 含有率(%)                                                 | 代表值(%              |
|-------------------------------------------------|-----------------------------------|----------------------------|--------------------------------------------------------|--------------------|
| 1901920<br>1901920<br>0<br>クリック<br>0<br>番号(物質番・ |                                   | 13463-67-7                 |                                                        | TAKIEV             |
| <b>クリック</b><br>)番号(物質番                          |                                   |                            |                                                        | 5                  |
| 〕 <b>クリック</b><br>〕番号(物質番 <sup>·</sup>           |                                   |                            | 会計値似                                                   | 5                  |
|                                                 | ち)                                |                            |                                                        |                    |
|                                                 | ال:                               | 学物 ②クリック                   | の他の名称 更新履歴                                             | 閉じる                |
| D番号 H901970                                     | 入力不要                              | >+ 坦生山                     | S番号 13463-67-7                                         |                    |
| 代表化学物質名称 酸化チタン                                  |                                   |                            |                                                        |                    |
| 化海法带亏 1-558, 5-522                              | 5                                 |                            | 公開                                                     |                    |
| 物理化学的性質 危険性                                     | 有害性環境影響                           | 危険有害性GHS 法規制               | 関連文書                                                   |                    |
| 国内法規制                                           |                                   |                            |                                                        | ^                  |
| 法律名 規制区<br><sub> 主衛注</sub> 名称等                  | 分名 詳細<br>を通知すべき危険物及び有<br>image_10 | 現制条件 現制                    |                                                        | 要調査                |
| 文庫広         害物           字面法         名称等        | を表示すべき危険物及び有<br><u>ま</u> ー10      | 1 0.1.                     | ベエ BOILデスノロッ<br>BOILデスノロッ<br>DF BOILデスノロッ<br>BOILデスノロッ | /                  |
| 医体注相制                                           | 30011 10                          | 1.0                        |                                                        |                    |
| コメント(公開)                                        |                                   |                            |                                                        |                    |
| 国内法規制 該当法                                       | 5令一覧 🛛                            | 該主                         | 自濃度                                                    |                    |
|                                                 |                                   |                            |                                                        |                    |
| 海外およびその他法規制                                     | 7.5.7 E¥śm                        | 1941/8.//                  | 以曲府(支出名)() (二半                                         | 西部本                |
|                                                 | <u>770</u>                        | 28400KTT 2840              | Tatele Cax 13 + FT7 UH75                               | <del>scipili</del> |
| 海外及びその他注規制                                      |                                   |                            |                                                        |                    |
| 海外乃て家の船注損割                                      |                                   |                            |                                                        |                    |
| コメント(内部)モ)                                      |                                   |                            |                                                        | ~                  |

### 塗料類他 PRTR法に該当する金属化合物の金属としての登録

PRTR法に該当する金属化合物で、金属に換算した値が「3.組成、成分情報」の下欄、 または「15.適用法令」に別途記載されている場合、金属に換算した値を 「金属(化合物群集約物質)」として代表値BOXに入力します。

下記SDS①~③の入力方法は、
 【全般5】金属化合物(化合物群集約物質)の名称から検索入力する方法
 【全般6】金属化合物(化合物群集約物質)のID番号を直接入力する方法
 【全般6】金属化合物ID番号対応表
 をご参照ください

| 単一化合物・混合物の区分:混合  | 物          |        |                                       |
|------------------|------------|--------|---------------------------------------|
| 成分及び濃度(危険有害性物質を対 | 才象):       |        |                                       |
| 成分名              | Cas No.    | 濃度     | PRTR対象                                |
| 1,2,4-トリメチルベンゼン  | 95-63-6    | 0.7%   | 1種 296                                |
| 1,3,5-トリメチルベンゼン  | 108-67-8   | 0.2%   | 1種 297                                |
| イソブタノール          | 78-83-1    | 0.1~1% |                                       |
| エチルベンゼン          | 100-41-4   | 0.3%   | 1種 53                                 |
| キシレン             | 1330-20-7  | 0.3%   | 1種 80                                 |
| クロム酸鉛            | 7758-97-6  | 1~10%  |                                       |
| ナフタレン            | 91-20-3    | 0.1~1% | PRTR法に該当す                             |
| ミネラルスピリット        | 8052-41-3  | 20~30% | ~ ~ ~ ~ ~ ~ ~ ~ ~ ~ ~ ~ ~ ~ ~ ~ ~ ~ ~ |
| モリブデン酸鉛          | 10190-55-3 | 0.1~1% | 立禹化口彻                                 |
| 高沸点芳香族ナフサ        | 64742-94-5 | 1~10%  |                                       |
| 硫酸鉛              | 7746–14–2  | 1~10%  | Y                                     |
| ※744(6 価)及ひその化合物 |            | 1.0%   | 特定   種 88                             |
| ※鉛及びその化合物        |            | 5.1%   | 特定1種 305                              |
| ツェリブニンホパスのル合物    |            | 0 204  | 1 1番 452                              |

金属に換算した値

| 自重 | 加展開 展開対象 | ३:●配合処方 組成情報 貼付        | 100% 換算 上下 | 限設定 | 上移動           | 下移動           | 行追加           | 行削 | 除  |
|----|----------|------------------------|------------|-----|---------------|---------------|---------------|----|----|
|    | ID番号     | 成分名称                   | CAS番号      |     | 含有率<br>下限值(%) | 含有率<br>上限値(%) | 含有率<br>代表値(%) | 範囲 | (2 |
|    | H016886  | 12.4-トリメチルベンゼン         | 95-63-6    | 検索  |               |               | 0.7           | 0  | F  |
|    | H900616  | 135-トリメチルベンゼン          | 108-67-8   | 検索  |               |               | 02            | 0  | Ē  |
|    | H908405  | インブタノール                | 78-83-1    | 検索  | 0.1           | 1             |               | 0  | E  |
|    | H900075  | エチルベンゼン                | 100-41-4   | 検索  |               |               | 03            | 0  | E  |
|    | H901817  | キシレン類(混合体)             | 1330-20-7  | 検索  |               |               | 0.3           | 0  | E  |
| )  | H908155  | <br>クロム酸鉛              | 7758-97-6  | 検索  | 1             | 10            |               | 0  | E  |
|    | H016891  | ナフタレン                  | 91-20-3    | 検索  | 0.1           | 1             | 0.99          | 0  | E  |
|    | H908607  | ストッダード溶剤               | 8052-41-3  | 検索  | 20            | 30            |               | 0  |    |
| )  | H016278  | モリフテン酸鉛(Ⅱ)             | 10190-55-3 | 検索  | 0.1           | 1             | l             | 0  |    |
|    | H907085  | 重質芳香族系石油ソルベントナフサ       | 64742-94-5 | 検索  | 1             | 10            |               | 0  | E  |
| )  | H016674  | 硫酸鉛(PbSO4)             | 7446-14-2  | 検索  | 1             | 10            |               | 0  | E  |
| )  | H990021  | 八曲ノロム1七合初(1七合初時来約初度)   | 110049     | 梗案  | J             | I             | р             | 0  | E  |
| )  | H990035  | 鉛化合物(化合物群集約物質)         | PRTR230    | 検索  |               |               | 5.1           | 0  | E  |
| )  | H990047  | モリブデン及びその化合物(化合物群集約物質) | PRTR346    | 検索  |               |               | 02            | 0  | 16 |

燃料類

#### ガソリン・灯油・重油の登録

#### ガソリン

ガソリンは <u>化学物質排出把握管理促進法(PRTR法)該当物質</u> と <u>労安法通知対象物質</u> の登録が必要です。

| UN No.<br>危険有害成分<br>化学物質排出把握<br>特定第一種<br>第一種指定<br>第一種指定<br>第一種指定<br>第一種指定<br>第一種指定<br>第一種指定<br>第一種指定<br>第一種指定                                                                                 | 120<br>120<br>管理促進法<br>指定化学物質<br>化学物質<br>化学物質<br>化学物質<br>化学物質<br>57条 表示対象<br>57条の2 通知<br>象物ではない | ベンゼン(0.67<br>エチルベンゼン<br>キシレン(4.4%<br>1,2,4-トリメチル<br>トルエン(8.5%<br>ノルマルヘキサ<br>象物 ガソリン<br>対象物 ガソリン | %)<br>(1.0%)<br>)<br>レベンゼン(2<br>)<br>トン(3.8%)     | 2.8%)  | 物<br>ベ<br>エ<br>キ<br>シ<br>ー<br>ト<br>ル<br>ノ<br>ル | 名<br>ゼン<br>レベン<br>-トリメチル<br>マルヘ         | ゼン<br>ヾンゼン<br>キサン   | C/         71         10         13         95         10         11                           | AS君<br>1-43<br>00-4<br>3300<br>5-63<br>08-8 | 香号<br>3-2<br>11-4<br>-20-7<br>3-6 |
|----------------------------------------------------------------------------------------------------|-------------------------------------------------------------------------------------------------|-------------------------------------------------------------------------------------------------|---------------------------------------------------|--------|------------------------------------------------|-----------------------------------------|---------------------|------------------------------------------------------------------------------------------------|---------------------------------------------|-----------------------------------|
| <ul> <li>危険有害成分</li> <li>化学物質排出把握<br/>特定第一種</li> <li>第一種指定</li> <li>第一種指定</li> <li>第一種指定</li> <li>第一種指定</li> <li>第一種指定</li> <li>第一種指定</li> <li>第一種指定</li> <li>第一種指定</li> <li>第一種指定</li> </ul> | 管理促進法<br>指定化学物質<br>化学物質<br>化学物質<br>化学物質<br>化学物質<br>57条 表示対象<br>57条の2 通知<br>象物ではない               | ベンゼン(0.67<br>エチルベンゼン<br>キシレン(4.4%<br>1,2,4-トリメチル<br>トルエン(8.5%<br>ノルマルヘキサ<br>象物 ガソリン<br>対象物 ガソリン | %)<br>(1.0%)<br>))<br>レベンゼン(2<br>)<br>トン(3.8%)    | 2.8%)  | 物<br>ベ<br>エ<br>チ<br>シ<br>チ<br>レ<br>ル<br>ノ<br>ル | 名<br>ゼン<br>レン<br>-トリメチル<br>エン<br>マルヘ    | ゼン<br>ヾ゙ンゼン<br>キサン  | C/         71         10         13         95         10         11         11         11     | AS者<br>1-43<br>00-4<br>330<br>5-63<br>08-8  | 备号<br>3-2<br>41-4<br>-20-7<br>3-6 |
| 化学物質排出把握<br>特定第一種<br>第一種指定<br>第一種指定<br>第一種指定<br>第一種指定<br>第一種指定<br>第一種指定<br>第一種指定<br>第一種指定<br>第一種指定                                                                                            | 管理促進法<br>指定化学物質<br>化学物質<br>化学物質<br>化学物質<br>化学物質<br>57条 表示対象<br>57条の2 通知                         | ベンゼン(0.67<br>エチルベンゼン<br>キシレン(4.4%<br>1,2,4-トリメチル<br>トルエン(8.5%<br>ノルマルヘキサ<br>象物 ガソリン<br>対象物 ガソリン | %)<br>(1.0%)<br>))<br>レベンゼン(2<br>)<br>+ン(3.8%)    | 2.8%)  | 物<br>ダン<br>チシ<br>1,2,4<br>トル<br>ノル             | 名<br>ゼン<br>レンン<br>-トリメチル<br>エン<br>マルヘ   | ゼン<br>ヾ ンゼ ン<br>キサン | C/<br>71<br>10<br>13<br>95<br>10<br>11                                                         | AS者<br>1-43<br>00-4<br>330<br>5-63<br>08-8  | 昏号<br>3-2<br>11-4<br>-20-7<br>3-6 |
| 特定第一種<br>第一種指定<br>第一種指定<br>第一種指定<br>第一種指定<br>第一種指定<br>第一種指定<br>第一種指定<br>第一種指定<br>第一種指定<br>第一種指定                                                                                               | 指定化学物質<br>化学物質<br>化学物質<br>化学物質<br>化学物質<br>57条 表示対象<br>57条の2 通知<br>象物ではない                        | ベンゼン(0.67<br>エチルベンゼン<br>キシレン(4.4%<br>1,2,4-トリメチル<br>トルエン(8.5%<br>ノルマルヘキサ<br>泉物 ガソリン<br>対象物 ガソリ  | %)<br>(1.0%)<br>)<br>レベンゼン(2<br>)<br>トン(3.8%)     | 2.8%)  | 物質<br>ベエチシ<br>1,2,4<br>トル<br>ノル                | 名<br>ゼン<br>レベン<br>トリメチル<br>エン<br>マルヘ    | ゼン<br>ヾンゼン<br>キサン   | <ul> <li>CA</li> <li>71</li> <li>10</li> <li>13</li> <li>95</li> <li>10</li> <li>11</li> </ul> | AS者<br>1-43<br>00-4<br>330<br>5-63<br>08-8  | 香号<br>3-2<br>41-4<br>-20-7<br>3-6 |
| 第一種指定<br>第一種指定<br>第一種指定<br>第一種指定<br>第一種指定<br>第一種指定<br>第一種指定<br>第一種指定<br>第一種指定<br>第一種指定<br>第一種指定                                                                                               | 化学物質<br>化学物質<br>化学物質<br>化学物質<br>化学物質<br>57条 表示対象<br>57条の2 通知<br>象物ではない                          | エチルベンゼン<br>キシレン(4.4%<br>1,2,4-トリメチル<br>トルエン(8.5%<br>ノルマルヘキサ<br>象物 ガソリン<br>対象物 ガソリ               | (1.0%)<br>(1.0%)<br>)<br>レベンゼン(2<br>)<br>トン(3.8%) | 2.8%)  | ベン<br>エチ<br>キシ<br>1,2,4<br>ノル                  | ゼン<br>ルベン<br>レン<br>-トリメチル・<br>エン<br>マルヘ | ゼン<br>ヾンゼン<br>キサン   | 71<br>10<br>13<br>95<br>10<br>11                                                               | 1-43<br>00-4<br>330<br>5-63<br>08-8         | 3-2<br>41-4<br>-20-7<br>3-6       |
| 第一種指定<br>第一種指定<br>第一種指定<br>第一種指定<br>第一種指定<br>第一種指定<br>第一種指定<br>第一種指定<br>第一種指定<br>第一種指定                                                                                                    | 化学物質<br>化学物質<br>化学物質<br>化学物質<br>57条 表示対象<br>57条の2 通知<br>象物ではない                                  | キシレン(4.4%<br>1,2,4-トリメチル<br>トルエン(8.5%<br>ノルマルヘキサ<br>泉物 ガソリン<br>対象物 ガソリン                         | (1.5 / 0)<br>))<br>)<br>トン(3.8%)                  | 2.8%)  | エチ<br>キシ<br>1,2,4<br>トル<br>ノル                  | ルベン<br>レン<br>-トリメチル・<br>エン<br>マルヘ       | ゼン<br>ヾ゙ンゼン<br>キサン  | 10<br>13<br>95<br>10<br>11                                                                     | 00-4<br>330<br>5-63<br>08-8                 | 41-4<br>-20-7<br>3-6              |
| 第 種指定<br>第一種指定<br>第一種指定<br>第一種指定<br>労働安全衛生法 第<br>労働安全衛生法 第<br>毒物劇物取締法 対                                                                                                    | 化学物質<br>化学物質<br>化学物質<br>57条 表示対象<br>57条の2 通知<br>象物ではない                                          | キッレン (4.4 %<br>1,2,4-トリメチル<br>トルエン (8.5%<br>ノルマルヘキサ<br>泉物 ガソリン<br>対象物 ガソリ                       | ン<br>レベンゼン(2<br>)<br>トン(3.8%)                     | 2.8%)  | キシ<br>1,2,4<br>トル<br>ノル                        | レン<br>-トリメチル・<br>エン<br>マルヘ              | ヾ゙ ンゼ ン<br>キサン      | 13<br>95<br>10<br>11                                                                           | 330<br>5-63<br>08-8                         | -20-7<br>3-6                      |
| 第一種指定<br>第一種指定<br>第一種指定<br>労働安全衛生法 第<br>労働安全衛生法 第<br>毒物劇物取締法 対                                                                                                    | 11 子初員<br>化学物質<br>化学物質<br>57条 表示対象<br>57条の2 通知<br>象物ではない                                        | 1,2,4-トリメテカ<br>トルエン(8.5%<br>ノルマルヘキサ<br>泉物 ガソリン<br>対象物 ガソリ                                       | レベノセン(2<br>)<br>トン(3.8%)                          | 2.8%)  | 1,2,4<br>トル<br>ノル                              | - トリメナル<br>エン<br>マルヘ                    | × ソセ ソ<br>キサン       | 95<br>10<br>11                                                                                 | 5-63<br>08-8                                | 3-6                               |
| 第一種指定<br>第一種指定<br>労働安全衛生法 第<br>労働安全衛生法 第<br>毒物劇物取締法 対                                                                                                    | 化学物質<br>化学物質<br>57条 表示対象<br>57条の2 通知<br>象物ではない                                                  | トルエン(8.5%<br>ノルマルヘキサ<br>泉物 ガソリン<br>対象物 ガソリ                                                      | )<br>トン(3.8%)                                     |        | <u> アル</u><br>ノル                               | <u> エノ</u><br>マルヘ                       | キサン                 | 11                                                                                             | 18-8                                        | <b>JU J</b>                       |
| 第一種指定<br>労働安全衛生法 第<br>労働安全衛生法 第<br>毒物劇物取締法 対                                                                                                    | 化字物質<br>57条 表示対象<br>57条の2 通知<br>象物ではない                                                          | フルマルヘキサ<br>泉物 ガソリン<br>対象物 ガソリ                                                                   | レ(3.8%)                                           |        | 110                                            |                                         | <u></u>             |                                                                                                | 1 1 1                                       | 20-2                              |
| 労働安全衛生法 第<br>労働安全衛生法 第<br>毒物劇物取締法 対                                                                                                    | 57条 表示対象<br>57条の2 通知<br>象物ではない                                                                  | 泉物 ガソリン<br>対象物 ガソ!                                                                              | 1、100暦                                            |        |                                                |                                         |                     |                                                                                                | 10-:                                        | 54-5                              |
| 労働安全衛生法 第<br>労働安全衛生法 第<br>毒物劇物取締法 対                                                                                                    | 57条 表示対象<br>57条の2 通知<br>象物ではない                                                                  | <u>象物 ガソリン</u><br>対象物 ガソリ                                                                       | 1、100㎝                                            |        |                                                |                                         |                     |                                                                                                |                                             |                                   |
| 労働安全衛生法 第<br>毒物劇物取締法 対                                                                                                    | 57条の2 通知<br>象物ではない                                                                              | 対象物 ガソリ                                                                                         | 1、100好馬                                           |        | 物質                                             | 名                                       |                     | CAS                                                                                            | :悉                                          | 물                                 |
| 毒物劇物取締法 対                                                                                                    | 象物ではない                                                                                          |                                                                                                 | ノ 100員員                                           | 륕%     | ガリ                                             | <u>ユ</u><br>リン                          |                     | 862                                                                                            | <u>, ⊞</u>                                  | <u>~</u><br>-81-5                 |
|                                                                                                    |                                                                                                 |                                                                                                 |                                                   |        | ///                                            |                                         |                     | 002                                                                                            |                                             | 01 0                              |
|                                                                                                    |                                                                                                 |                                                                                                 |                                                   |        |                                                |                                         |                     |                                                                                                |                                             |                                   |
| ID番号                                                                                                    | 成分名称                                                                                            |                                                                                                 | CAS番号                                             |        | 含有率<br>下限值(%)                                  | 含有率<br>上限值(%)                           | 含有率<br>代表値(%)       | 範囲(                                                                                            | %)                                          | ]                                 |
| 0                                                                                                    |                                                                                                 |                                                                                                 | 71-43-2                                           | 検索     |                                                |                                         | 0.67                |                                                                                                | +                                           |                                   |
| 0                                                                                                    |                                                                                                 |                                                                                                 | 100-41-4                                          | 検索     |                                                |                                         | 1                   | 0                                                                                              | <u>+</u>                                    |                                   |
| 0                                                                                                    |                                                                                                 |                                                                                                 | 1330-20-7                                         | 検索     |                                                |                                         | 4.4                 | 0                                                                                              | 칔                                           |                                   |
| 0                                                                                                    |                                                                                                 |                                                                                                 | 95-63-6                                           | 検索     |                                                |                                         | 28                  | 0                                                                                              | 킄                                           |                                   |
|                                                                                                    |                                                                                                 |                                                                                                 | 108-88-3                                          | 検索     |                                                |                                         | 85                  | 0                                                                                              | Ę                                           |                                   |
|                                                                                                    |                                                                                                 |                                                                                                 | 96290-91-5                                        | 快索     |                                                |                                         | 100                 |                                                                                                | Ē                                           |                                   |
|                                                                                                    | 1                                                                                               |                                                                                                 | 00230 01 0                                        | 175.3% | ]                                              | ·合計(%)                                  | 121.17              | <u>∼</u>  [<br>]                                                                               |                                             |                                   |
|                                                                                                    |                                                                                                 |                                                                                                 |                                                   |        |                                                | C10104                                  |                     |                                                                                                | _                                           |                                   |

All Rights Reserved, Copyright(C) Eco-Research Corporation.

灯油

灯油は <u>化学物質排出把握管理促進法(PRTR法)該当物質</u> と <u>労安法通知対象物質</u> の登録が必要です。

| C  | AS No.                                  | 8008-                                    | 20-6,6474      | 1-77-1                      | 647       | 42-81-                                           | - 0                    |                                                          |                                                 |
|----|-----------------------------------------|------------------------------------------|----------------|-----------------------------|-----------|--------------------------------------------------|------------------------|----------------------------------------------------------|-------------------------------------------------|
| U  | N No.                                   | 1223                                     |                |                             |           |                                                  |                        |                                                          |                                                 |
| 危  | 険有害成分                                   |                                          |                |                             |           |                                                  |                        |                                                          |                                                 |
|    | 化学物質排出把握管                               | 理促進法                                     |                |                             |           | 物質名                                              | I                      | CA                                                       | S番号                                             |
|    | 第一 <mark>種指定</mark> 化学物                 | 質 キシレン(1.4%                              | 6)             |                             |           | キシレン                                             | /                      | 13                                                       | 30-20-7                                         |
|    | 第一種指定化学物                                | 質 1,2,4-トリメチノ                            | レベンゼン(1.70     | %)                          |           | <b>1,2,4-</b> トリ                                 | メチルヘ゛ン・                | セン 95                                                    | -63-6                                           |
|    | 労働安全衛生法 第5                              | 57条 表示対象物                                | 」灯油            |                             |           | 版质力                                              |                        |                                                          | <u>∓</u> ⊂                                      |
| 8  | 労働安全衛生法 第5                              | 57条の2 通知対                                | 象物 灯油10        | 00質量%                       |           | <u>初貝石</u><br>灯油                                 |                        |                                                          | 留万                                              |
|    | 毒物劇物取締法                                 | 対象物で                                     | はない            |                             |           | мілі                                             |                        | 11000                                                    |                                                 |
|    |                                         |                                          |                |                             |           |                                                  |                        |                                                          |                                                 |
|    | ID番号                                    | 成分名称                                     |                | CAS番号                       |           | 含有率                                              | 含有率                    | 含有率                                                      | 範囲(%)                                           |
| 0  |                                         |                                          |                | 1330-20-7                   | 協売        | 1.hkum( **)                                      |                        |                                                          |                                                 |
| 0  |                                         |                                          |                | 95-63-6                     | 検索        | 3                                                |                        | 1.7                                                      |                                                 |
| 0  |                                         |                                          |                | T0665                       | 検索        | 3                                                |                        | 100                                                      |                                                 |
|    |                                         | 1-                                       |                |                             |           |                                                  | 合計(%)                  | 103.1                                                    |                                                 |
|    |                                         |                                          |                |                             |           |                                                  |                        |                                                          |                                                 |
|    | <b>重</b> 油                              | <i></i>                                  |                |                             |           |                                                  |                        |                                                          |                                                 |
| 重  | 油は <u>化学物質</u> 損<br>認想 バン亜ム士            | <u>F出把握管理促</u>                           | <u>進法(PRTR</u> | 法)該当                        | <u>物質</u> | と <u>労</u>                                       | '安法通                   | 知対象                                                      | <u>物質</u>                                       |
|    | 豆球が必安です。                                |                                          |                |                             |           |                                                  |                        | _                                                        |                                                 |
| C  | AS No.                                  |                                          | 64742-         | 79-6.1                      | 013       | 16-57                                            | - 8                    |                                                          |                                                 |
| U  | IN No.                                  |                                          | 1202           |                             |           |                                                  |                        |                                                          |                                                 |
| f  | 5 降 有 害 成 分                             |                                          |                |                             |           |                                                  |                        |                                                          |                                                 |
|    |                                         | n nan an an an an an an an an an an an a |                |                             |           |                                                  |                        |                                                          |                                                 |
|    | 化学物質排出把                                 | 握管理促進法                                   |                |                             |           | 物質名                                              |                        | CA                                                       | S番号                                             |
|    | 第一種指定化                                  | ;学物質 メ                                   | チルナフタレ         | ン(1.3%)                     |           | メチルフ                                             | トフタレ                   | -ン 13                                                    | 21-94-4                                         |
|    | 労働安全衛生法                                 | 第57条 表                                   | 表示対象物          | 鉱油                          |           |                                                  |                        |                                                          |                                                 |
|    | 学働安全街生法                                 | 第57条の2                                   | 通知対象物          | 勿 鉱油                        | 10        | 0質量%                                             |                        |                                                          |                                                 |
|    | 刀倒女王用工凶                                 | NO / MOL                                 |                |                             |           |                                                  |                        |                                                          |                                                 |
| 1  | 方蘭女生南<br>主<br>本物劇物取締法                   | 3107 % 072                               | 対象物では          | はない                         |           | 物質名                                              |                        | CAS                                                      | 番号                                              |
|    | 毒物劇物取締法                                 | 3107 % 072                               | 対象物では          | ない                          |           | 物質名                                              |                        | CAS <sup>2</sup>                                         | 番号<br>15                                        |
|    | 赤物劇物取締法<br>動動                           | 成分名称                                     | 対象物では          | ない<br>CAS番号                 |           | 物質名<br>鉱油                                        | 含有率                    | CAS <sup>3</sup><br>TO24                                 | 番号<br>15<br><b>胸(%)</b>                         |
|    | 为働女主南主法<br>毒物劇物取締法<br>ID <del>■号</del>  | 成分名称                                     | 対象物では          | cas番号                       |           | 物質名<br>鉱油<br><sup>含有率</sup><br><sup>下限值(2)</sup> | 含有率<br>上限值(%)          | CAS<br>T024                                              | 番号<br>15<br>鰤(%)                                |
| 00 | カ動女主南主ム<br>毒物劇物取締法<br>ID番号              | 成分名称                                     | 対象物では          | CAS番号<br>1321-94-4          |           | 物質名<br>-鉱油<br><sup>含有率</sup><br>下限值(2)           | 合有率<br>上限值(%)          | CAS<br>TO24                                              | 番号<br>15<br><sup>範囲(%)</sup>                    |
| 00 | カ動女主南主ム<br>毒物劇物取締法<br>ID <del>動</del> 号 | 成分名称                                     | 対象物では          | CAS番号<br>1321-94-4<br>T0245 | 検索        | 物質名<br>鉱油<br><sup>含有率</sup><br>下限值(2)            | 合有率<br>上限值(%)          | CAS<br>TO24<br>合有李<br>代表值(%)<br>13<br>100 1              | 番号<br>45<br>腳(%)                                |
| 00 | カ動女主南主ム<br>毒物劇物取締法<br>ID番号              | 成分名称                                     | 対象物では          | CAS番号<br>1321-94-4<br>T0245 | 検索        | 物質名<br>鉱油<br><sup>含有率</sup><br>下限值(2)            | 含有率<br>上限値(2)<br>合計(%) | CAS <sup>3</sup><br>TO24<br>合有率<br>代表值(な)<br>13<br>100 月 | 番号 15 15 10 10 10 10 10 10 10 10 10 10 10 10 10 |

溶接材料 溶接材料の登録

溶接材料は、労働安全衛生法とPRTR法(化学物質管理促進法)の該非に注意が必要です。

| 危険有害性成分         *労働安全衛生法 第57条の2"の通知対象物質:         成分       CAS No.       濃度(%)         クロム及びその化合物       -       ≦5         シリカ       -       ≦5         エッケル及びその化合物       -       ≦5         マンガン及びその無機化合物       -       ≦5         モリブデン及びその他合物       -       ≦5         モリブデン及びその化合物       -       ≦5         モリブデン及びその化合物       -       ≦5         モリブデン及びその化合物       -       ≦5         モリブデン及びその化合物       -       ≦5         ・       ・       5         ・       ・       5         ・       ・       5         ・       ・       5         ・       ・       5         ・       ・       5         ・       ・       5         ・       ・       5         ・       ・       5         ・       ・       ・       5         ・       ・       ・          ・       ・       ・          ・       ・       ・          ・       ・           ・       ・                                                                                                    |      |
|----------------------------------------------------------------------------------------------------|------|
| *労働安全衛生法 第57条の2"の通知対象物質:         成分       CAS No.       濃度(%)         クロム及びその化合物       -       ≦5         シリカ       -       ≦5         ユッケル及びその化合物       -       ≦5         マンガン及びその無機化合物       -       ≦5         マンガン及びその低合物       -       ≦5         マンガン及びその低合物       -       ≦5         マンガン及びその低合物       -       ≦5         モリブデン及びその化合物       -       ≦5         酸化チタン(IV)       13463-67-7       ≦5         耐化合物       -       ≦5          -       ≦5          -       ≦5          -       ≦5          -       ≤5          -       ≤5          -       ≤5          -       =5          -       =5          -       =5          -       =5          -       =5          -       =5          -       =5          -       =5          -       =5          -<                                                                                                    |      |
| 成分     CAS No.     濃度(%)       クロム及びその化合物     -     ≦5       シリカ     -     ≦5       ニッケル及びその化合物     -     ≦5       マンガン及びその無機化合物     -     ≦5       モリブデン及びその化合物     -     ≦5       モリブデン及びその化合物     -     ≦5       酸化チタン(IV)     13463-67-7     ≦5       鋼化合物     -     ≦5       "特定化学物質の環境への排出量の把握等及び管理の改善の促進に関する法律(化管法,いわゆるPRTR)       の第一種指定化学物質及びその含有率(%):     政令番号     CAS No.     濃度(%)                                                                                                    |      |
| シロム及びその化合物     -    <                                                                                                    |      |
| ニッケル及びその化合物     -     ≤5       マンガン及びその無機化合物     -     ≤5       モリブテン及びその化合物     -     ≦5       酸化チタン(IV)     13463-67-7     ≦5       銅化合物     -     ≦5       "特定化学物質の環境への排出量の把握等及び管理の改善の促進に関する法律(化管法,いわゆるPRTR)       の第一種指定化学物質及びその含有率(%):     政令番号     CAS No.     濃度(%)                                                                                                    |      |
| マンガン及びその無機化合物       -       ≦5         モリプテン及びその化合物       -       ≦5         酸化チタン(IV)       13463-67-7       ≦5         銅化合物       -       ≦5         "特定化学物質の環境への排出量の把握等及び管理の改善の促進に関する法律(化管法,いわゆるPRTR)         の第一種指定化学物質及びその含有率(%):         成分       政令番号       CAS No.       濃度(%)                                                                                                    |      |
| モリブデン及びその化合物     -     ≦5       酸化チタン(IV)     13463-67-7     ≦5       銅化合物     -     ≦5       "特定化学物質の環境への排出量の把握等及び管理の改善の促進に関する法律(化管法,いわゆるPRTR)       の第一種指定化学物質及びその含有率(%):       成分     政令番号     CAS No.     濃度(%)                                                                                                    |      |
| 酸化チダン(V)<br>銅化合物<br>**特定化学物質の環境への排出量の把握等及び管理の改善の促進に関する法律(化管法,いわゆるPRTR)<br>の第一種指定化学物質及びその含有率(%):<br>成分 政令番号 CAS No. 濃度(%)                                                                                                    |      |
| 当時に日初   "特定化学物質の環境への排出量の把握等及び管理の改善の促進に関する法律(化管法,いわゆるPRTR) の第一種指定化学物質及びその含有率(%):   成分   成分   及う番号   CAS No.   濃度(%)                                                                                                    |      |
| マンガン及びその化合物(マンガンとしての全有量)     12     15       組成情報     100%換算 上     登録                                                                                                    | 取消   |
| ID番号         成分名称         CAS番号         含有率         含有率         合有率         行事         第           ID番号         成分名称         CAS番号         下限值(%)         上限值(%)         代表值(%)         新                                                                                                    | l(%) |
| ○ H990020 / /クロム及び三価クロム化合物(化合物群集約物質) T0047 検索 5 0.99 0                                                                                                    | - 😫  |
| ○ [S000305 [シリカ(結晶質シリカのうち特定されていないもの)] T0814 検索 5                                                                                                    | - 😫  |
| H990036     二ッケル化合物化合物群集約物質)     T0158     検索     5     1                                                                                                    | - 😫  |
| ○ H000046 マンガン及びその化合物(化合物群集約物質) DRTR311 検索 5 15 0                                                                                                    |      |
|                                                                                                    | 븝    |
| ●         ●         ●         ●         ●         ●         ●         ●         ●         ●         ●         ●         ●         ●         ●         ●         ●         ●         ●         ●         ●         ●         ●         ●         ●         ●         ●         ●         ●         ●         ●         ●         ●         ●         ●         ●         ●         ●         ●         ●         ●         ●         ●         ●         ●         ●         ●         ●         ●         ●         ●         ●         ●         ●         ●         ●         ●         ●         ●         ●         ●         ●         ●         ●         ●         ●         ●         ●         ●         ●         ●         ●         ●         ●         ●         ●         ●         ●         ●         ●         ●         ●         ●         ●         ●         ●         ●         ●         ●         ●         ●         ●         ●         ●         ●         ●         ●         ●         ●         ●         ●         ●         ●         ●         ●         ●         ● |      |
| ● 1830047     ● 1737000 C051E110(E10047###75090)     ● 1711011     ● 173     ● 173     ● 173     ● 173       ● H990047     ● リブデン及びその化合物(化合物群集約物質)     ● RTR346     検索     ● 1000000     ● 000000       ● H9901970     酸化チタン     13463-67-7     検索     ● 1000000     ● 0000000                                                                                                    | +-+- |
|                                                                                                    | -141 |
| ●     ●     ●     ●     ●     ●     ●       ●     H990047     [EUJブデン及びその化合物(化合物群集約物質)     [PRTR346     検索     ●     ●     0.99     0       ●     H901970     酸化チダン     13463-67-7     検索     ●     ●     ●     ●                                                                                                    | +    |

All Rights Reserved, Copyright(C) Eco-Research Corporation.

酸化チタン

S国化し-今-955/(し

H901970

6

电加速学生 经行业加速度

5

 $\sim 5$ 

0190

13463-67-7

# グリース グリースの登録

グリースの多くは鉱油をベースオイルとしますが、SDSに鉱油のCAS番号の記載の無い場合があります。労安法通知物質に該当する鉱油のCAS番号は「T0245」を使用してください。

また、モリブデン化合物等のPRTR法(化学物質管理促進法)物質を含有する場合もあり ますが、該当法規を確認し、PRTR法(化学物質管理促進法)に該当する場合は代表値 BOXにSDSに記載の代表値を入力します。

ただし、 **PRTR法(化学物質管理促進法)非該当の場合は、代表値BOXに「0.99**」を入力 してください。

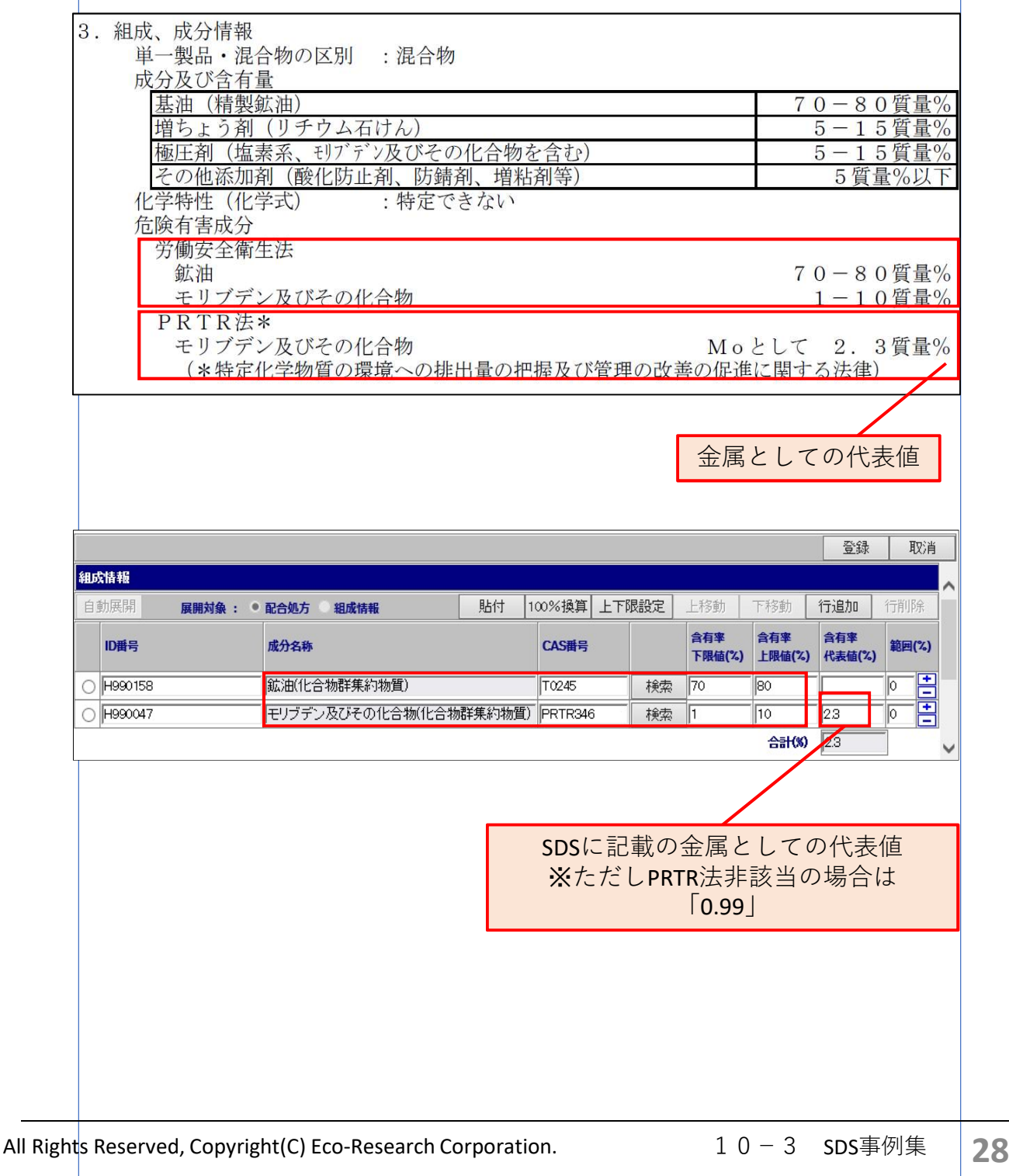

### 潤滑油 潤滑油の登録

潤滑油の多くは鉱油をベースオイルとしますが、SDSに鉱油のCAS番号の記載の無い場合 があります。労安法通知物質に該当する**鉱油のCAS番号は「T0245」**を使用してください。 またPRTR法(化学物質管理促進法)該当物質である2,6-ジ-ターシャリーブチル-P-クレゾール (CAS番号:128-37-0)を含有する場合もありますが、含有が1%未満の場合、 PRTR法(化学物質管理促進法)は非該当になりますので、代表値BOXに「0.99」を 入力してください。

|                                                                                                    |                                                                                                 | 濃度                                                                  |                                                                                    |                                                                                                    |
|----------------------------------------------------------------------------------------------------|-------------------------------------------------------------------------------------------------|---------------------------------------------------------------------|------------------------------------------------------------------------------------|----------------------------------------------------------------------------------------------------|
| 鉱油                                                                                                 |                                                                                                 | 90-100 重量%                                                          |                                                                                    |                                                                                                    |
| 労働安全衛生活                                                                                            | ま 57条の2、通知対象物質:                                                                                 |                                                                     | 412                                                                                |                                                                                                    |
| 名称                                                                                                 |                                                                                                 | 労働安全衛生法 政令番号                                                        | 濃度                                                                                 |                                                                                                    |
| 2.6-ジ-ターシャリーブチル-Pークレゾー<br>ル.                                                                       |                                                                                                 | 262                                                                 | 0.1-1 重量%                                                                          |                                                                                                    |
| 労働安全衛生法                                                                                            | ま: 57条の2、通知対象物質:                                                                                |                                                                     | ville edu                                                                          |                                                                                                    |
| 名称                                                                                                 |                                                                                                 | 方側安全衛生法 政令番号<br>169                                                 | 濃度<br>00-100 電号04                                                                  |                                                                                                    |
| 方側女王俐生》                                                                                            | <b>太肥</b> 行节、別衣3-1、裂道計可                                                                         |                                                                     |                                                                                    |                                                                                                    |
| 方面女主衛生》<br>PRTR法第1種打                                                                               | <b>歯値行节、別</b> 数3-1、製造計可<br>指定化学物質: なし。                                                          | PRTR法非該当                                                            | ]                                                                                  |                                                                                                    |
| カ甸女王第王2<br>PRTR法第1種打                                                                               | <b>玄施行节、別衣3-1、製造計可</b><br>皆定化学物質: なし。                                                           | PRTR法非該当                                                            |                                                                                    | 登録 取消                                                                                                    |
| カマ王朝王2<br>PRTR法第1種<br>成情報                                                                          | 本施行节、別衣3-1、製造計可:<br>皆定化学物質: なし。                                                                 | PRTR法非該当                                                            | 】<br>                                                                              | 登録 取消                                                                                                    |
| カマ文王朝生)<br>PRTR法第1種<br>DRTR法第1種<br>的展開 展開<br>ID番号                                                  | <b>太郎(丁节、別衣3-1、製造計句)</b><br>皆定化学物質: なし。<br>対象: ●配合処方 組成情報<br>成分名称                               | PRTR法非該当           貼付         100%換算           L下限設定                | 上移動     下移動     行       含有率     含有率     含有率                                        | 登録 取消<br>行追加 行削除<br>含有率 範囲(%)                                                                                     |
| カマ文王第三公<br>PRTR法第1種<br>PRTR法第1種<br>的展開<br>国動展開<br>国動                                               | 本施行节、別衣3-1、製造計可<br>皆定化学物質: なし。<br>対象: ●配合処方 組成情報<br>成分名称<br>総油(化合物群集約物質                         | PRTR法非該当       貼付     100%換算       上下限設定       CAS番号       100%換算   | 上移動 下移動 行<br><b>含有率 含有率 斧</b><br><b>下限值(2) </b>                                    | 登録 取消<br>〕追加 行削除<br><b>含有率</b><br>代表值(%)                                                                          |
| カママ王朝生2<br>PRTR法第1種<br>PRTR法第1種<br>的展開<br>回動展開<br>同時号<br>) H990158<br>) H9901572                   | 本施行下、別表3-1、製造計可<br>皆定化学物質:なし。<br>対象: ・配合処方 ・組成情報<br>成分名称<br>鉱油(化合物群集約物質<br>2.6-ジーtert-ブチル-4-ク   | PRTR法非該当 Bh付 100%換算 上下限設定 CAS番号 ) T0245 検索 レゾール 128-37-0 検索         | 上移動 下移動 行<br><b>含有率 含有率 年</b><br>下限值(2) 100 0<br>0.1 1 0 0                         | 登録 取消<br><u> </u><br><u> </u>                                                                                     |
| カママ王朝生2<br>PRTR法第1種<br>的展開 展開<br>10番号<br>) H990158<br>) H901572                                    | 本施行下、別衣3-1、製造計可<br>皆定化学物質: なし。<br>対象: •配合処方 ④組成情報<br>成分名称<br>鉱油(化合物群集約物質<br>2.6-ジーtert-ブチル-4-ク  | PRTR法非該当 貼付 100%換算 上下限設定 CAS番号 ) T0245 検索 レゾール 128-37-0 検索          | 上移動 下移動 行<br><b>含有率</b><br>下限値(%) 上限値(%) 作<br>90 100 1<br>0.1 1 0 0<br>合計(%) [     | 登録 取消                                                                                                    |
| ガマ王第生2<br>PRTR法第1種<br>的族情報<br>自動展開 展開<br>10番号<br>) H990158<br>) H9901572                           | 本施行下、別衣3-1、製造計可:<br>指定化学物質:なし。                                                                  | PRTR法非該当 貼付 100%換算 上下限設定 CAS番号 リー T0245 検索 リゾール 128-37-0 検索         | 上移動 下移動 行<br><b>含有率 合有率</b><br>下限値(2) 上限値(2) 保<br>90 100 1<br>0.1 1 0 0<br>合計(%) [ | 登録 取消                                                                                                    |
| カママ王朝生2<br>PRTR法第1種<br>的展開 展開<br>10番号<br>) H9901572                                                | 本施行节、別衣3-1、製造計可<br>指定化学物質:なし。                                                                   | PRTR法非該当 貼付 100%換算 上下限設定 CAS番号 ) T0245 検索 レゾール 128-37-0 検索          | 上移動<br>下移動<br>下移動<br>行<br>含有率<br>上限値(2)<br>90<br>100<br>0.1<br>1<br>合計(9)<br>反     | 登録 取消<br><b>〕追加 行削除</b><br><b>含有率</b><br><b>(代表値(2)</b><br>0.99 0 +<br>0.99                                       |
| カマ文王第三次<br>PRTR法第1種<br>PRTR法第1種<br>自動展開<br>日日<br>日日<br>日日<br>日日<br>日日<br>日日<br>日日<br>日日<br>日日<br>日 | 本施行节、別表3-1、製造計可:<br>指定化学物質:なし。<br>均象:<br>配合処方 組成情報<br>成分名称<br>鉱油(化合物群集約物質<br>2.6-ジーtert-ブチル-4-ク | PRTR法非該当   貼付 100%換算 上下限設定   CAS番号   ① T0245   レゾール   128-37-0   検索 | L移動 下移動 行<br>含有率 含有率 子限値(2) 4<br>90 100 0.1 1 0<br>合計(%) 0<br>R法非該当の               | 登録 取消<br>う追加 行削除<br>含有率<br>代表値(2)<br>0.99 0 -<br>0.99 0 -<br>の ●<br>の ●<br>の ●<br>の ●<br>の ●<br>の ●<br>の ●<br>の ● |

#### お問い合わせ

# 営業窓口連絡先

■ エコ・リサーチ連絡先

| 電話      | 052-212-7067               |
|---------|----------------------------|
| FAX     | 052-212-7068               |
| メールアドレス | support@eco-research.co.jp |

#### 受付時間

9:00~18:00

(土・日・年末年始・ゴールデンウィーク・夏期休暇および弊社指定休業日をのぞく)

• お客様の個人情報、お寄せいただいた相談内容は厳重に取扱い、プライバシー保護に努めます。

• お問い合わせ内容によっては、回答を差し上げるまでにお時間をいただく場合がございます。あらかじめご 了承ください。